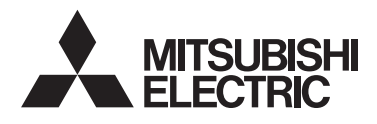

# CE

## Klimagerätesteuerungssystem Erweiterte Touch-Steuerung

# AT-50B ANWEISUNGSHANDBUCH

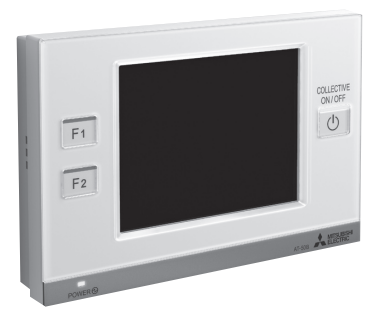

Lesen Sie vor der Verwendung der Steuerung dieses Anweisungshandbuch sorgfältig, um sachgemäßen Betrieb sicherzustellen.

Bewahren Sie dieses

Anweisungshandbuch auf, damit Sie später darin nachschlagen können. Diese Anleitung und das

Installationshandbuch sollten unbedingt an zukünftige Anwender weitergereicht werden.

Um einen sicheren und sachgemäßen Betrieb des Geräts zu gewährleisten, sollte es von qualifiziertem Fachpersonal installiert werden.

| Vorsichtsmaßnahmen                                                                              | 2        |
|-------------------------------------------------------------------------------------------------|----------|
| Funktionsliste                                                                                  | 4        |
| Bezeichnungen und Funktionen der Steuerungskomponenten                                          | 6        |
| Bildschirm-Konfiguration [HOME-Bildschirm]                                                      | 8        |
| Tasten [HOME-Bildschirm]                                                                        | . 10     |
| Anzeigen Symbole [HOME-Bildschirm]                                                              | . 12     |
| Grundfunktionen                                                                                 | . 16     |
| Auswahl des Bildschirms                                                                         | 16       |
| Auswahl der Gruppe                                                                              | 17       |
| Bedienen der Klimaanlagengerät-Gruppe • Luft-Wasser-Einheit (PWFY)-Gruppe .<br>Ein-/Ausschalten | 18<br>18 |
| Modus                                                                                           | 18       |
| Temperatureinstellung                                                                           | 21       |
| Einstellungen für gekoppelte Lüftungsgeräte (LOSSNAY)/                                          |          |
| Lüftergeschw./Luftrichtung/Lamellen                                                             | 23       |
| Taste "Funktion Zeitplan deaktivieren"                                                          | 24       |
| Bedienen der Gruppe LOSSNAY                                                                     | 24       |
| Modus                                                                                           | 24       |
| Lüftergeschwindigkeitseinstellung                                                               | 24       |
| Bedienen der Gruppe externe Geräte                                                              | 24       |
| Ein-/Ausschalten                                                                                | 24       |
| Bildschirm für die Auswahl mehrerer Gruppen                                                     | 25       |
| Funktionen deaktivieren                                                                         | 25       |
| Menü-Bildschirm                                                                                 | . 26     |
| Verwendung - Hauptmenü-Einstellungen                                                            | . 28     |
| Betriebseinstellung                                                                             | 28       |
| Begrenzungseinstellungen                                                                        | 44       |
| Bedienfeld                                                                                      | 52       |
| Systemverwaltung                                                                                | 59       |
| Wartung                                                                                         | . 63     |
| Touchpanel-Reinigungsbildschirm                                                                 | 63       |
| Fehlerbehebung                                                                                  | . 64     |

# Vorsichtsmaßnahmen

Vor der Installation des Geräts müssen die folgenden Sicherheitsmaßnamen sorgfältig durchgelesen werden. Befolgen Sie diese Sicherheitsma
ßnahmen unbedingt, um sicheren Betrieb zu gewährleisten.

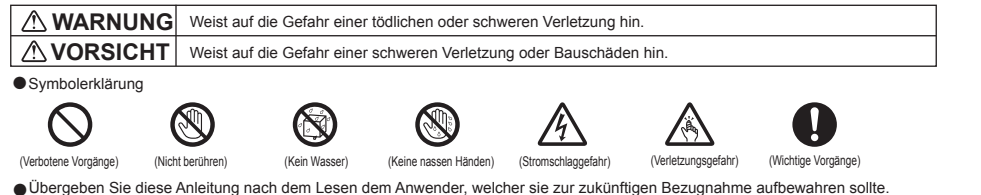

Bewahren Sie diese Anleitung auf, damit Sie bei Bedarf später darin nachschlagen können. Diese Anleitung muss den Personen, welche die Fernsteuerung reparieren oder umsetzen zur Verfügung stehen. Stellen Sie sicher, dass die Anleitung an zukünftige Anwender von AT-50B weitergereicht wird.

Sämtliche elektrischen Arbeiten müssen von Fachpersonal durchgeführt werden.

#### Allgemeine Sicherheitshinweise

#### **WARNUNG**

Installieren Sie die Einheit nicht an einem Ort, an dem sie Um das Risiko von Verletzungen oder Stromschlägen zu reduzieren, halten Sie den Betrieb an und decken größeren Mengen an Öl, Dampf, organischen Lösungsmit-Sie die Fernsteuerung ab, bevor Sie Chemikalien in teln, korrosiven Gasen wie schwefelhaltigen Gasen ausgesetzt ist oder an dem häufig saure/alkalische Lösungen oder der Nähe der Fernsteuerung versprühen.  $\square$ Sprays verwendet werden. Diese Substanzen können die Leistung der Einheit beeinträchtigen oder bestimmte Kom-Um das Risiko von Verletzungen oder Stromschlägen ponenten der Einheit korrodieren. Dies kann zu Stromschläzu reduzieren, halten Sie den Betrieb an und schalten Sie die Stromversorgung aus, bevor Sie die gen, Fehlfunktionen, Rauchbildung oder Bränden führen. Fernsteuerung reinigen, warten oder untersuchen Um das Risiko von Kurzschlüssen. Kriechstrom. Stromschlägen, Fehlfunktionen, Rauchbildung oder Bringen Sie alle erforderlichen Abdeckungen an, um  $\otimes$ Brand zu reduzieren, reinigen Sie die Fernsteuerung Feuchtigkeit und Staub von der Fernsteuerung fernnicht mit Wasser oder anderen Flüssigkeiten. zuhalten. Staub- und Wasseransammlungen können zu Stromschlägen, Rauchbildung oder Brand führen. Um das Risiko von Stromschlägen, Fehlfunktionen, Rauchbildung oder Brand zu reduzieren, bedienen Sie die Schalter/Tasten bzw. berühren Sie andere elektrische Teile nicht mit nassen Händen. **NORSICHT** Um das Risiko von Brand oder Explosionen zu reduzieren, platzieren Sie in der Nähe der Fernsteuerung keine entzündlichen zu reduzieren, vermeiden Sie den Kontakt mit ()scharfen Kanten bestimmter Bauteile. Materialien oder versprühen Sie keine entzündlichen Spravs. Um das Beschädigungsrisiko der Fernsteuerung zu reduzieren, sprühen Sie keine Insektizide oder andeüben Sie keinen starken Druck auf die Glasteile aus.  $\sim$ re entzündlichen Sprays direkt auf die Fernsteuerung. Um Verletzungen zu vermeiden, tragen Sie beim Um das Risiko von Stromschlägen oder Fehlfunktionen zu Arbeiten an der Fernsteuerung Schutzkleidung. reduzieren, berühren Sie das Touchpanel, die Schalter oder Tasten nicht mit einem spitzen oder scharfen Gegenstand.

#### Vorsichtsmaßnahmen während der Installation

#### 

Installieren Sie das Gerät nicht an Orten, an denen die Gefahr des Austritts brennbarer Gase besteht. Wenn sich um die Fernsteuerung herum brennbares  $\bigcirc$ Gas sammelt, kann es durch Entzündung zu einem Brand oder einer Explosion kommen.

Entsorgen Sie das Verpackungsmaterial ordnungsgemäß. Bei Kindern besteht Erstickungsgefahr durch Plastiktaschen.

#### Vorsichtsmaßnahmen während der Versetzung oder der Reparatur der Steuerung

**NORSICHT** 

#### **WARNUNG**

Die Steuerung darf nur von einer gualifizierten Fachkraft repariert oder versetzt werden. Bauen Sie die Steue- $\bigcirc$ rung nicht auseinander oder modifizieren Sie sie nicht. Eine unsachgemäße Installation oder Reparatur kann zu Verletzungen. Stromschlägen oder Brand führen.

Um das Risiko von Kurzschlüssen, Stromschlägen, Brand oder Fehlfunktionen zu reduzieren, berühren Sie die Leiterplatte weder mit Werkzeugen noch mit Ihren Händen. Vermeiden Sie zudem, dass sich darauf Staub ansammelt.

#### Zusätzliche Vorsichtsmaßnahmen

Um Schäden an der Steuerung zu vermeiden, dürfen nur die entsprechenden Werkzeuge zur Installation. Untersuchung oder Reparatur der Steuerung verwendet werden.

AT-50B ist ausschließlich für die Verwendung mit dem Gebäudeverwaltungssystem von Mitsubishi Electric konzipiert. Die Verwendung dieser Steuerung mit anderen Systemen oder zu anderen Zwecken könnte zu Fehlfunktionen führen. Um Schäden an der Steuerung zu vermeiden, sollten die Schrauben nicht zu stark angezogen werden.

Um Verfärbungen zu vermeiden, darf die Steuerung nicht mit Benzol, Verdünnern oder chemisch behandelten Tüchern gereinigt werden. Reinigen Sie die Steuerung, indem Sie ein mildes Reinigungsmittel in das Wasser geben, ein weiches Tuch damit befeuchten und die Steuerung abwischen. Entfernen Sie Reinigungsmittelreste mit einem feuchten Tuch, und wischen Sie das Gerät am Ende mit einem trockenen Tuch ab.

Um Schäden an der Steuerung zu vermeiden, muss das Gerät gegen statische Elektrizität geschützt werden.

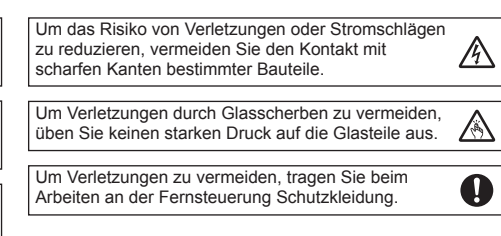

14

# **Funktionsliste**

Die folgende Tabelle gibt einen Überblick über die an AT-50B verfügbaren Funktionen.

Details finden Sie auf den angegebenen Seiten.

| Funktion              |                        |                                                  | Beschreibung                                                                                                    | Seite    |
|-----------------------|------------------------|--------------------------------------------------|----------------------------------------------------------------------------------------------------|----------|
|                       |                        | Ein-/Ausschalten                                 | Ein-/Ausschalten von Geräten, z. B. Klimageräte. Die LED auf der<br>Sammel-Ein/Aus-Taste leuchtet auf, wenn eines oder mehrere Geräte in<br>Betrieb sind. Sie geht aus, wenn alle Geräte gestoppt sind.                                                                                                    | 18       |
|                       |                        | Modus *1                                         | Schaltet den Modus "Kühlen/Trocknen/Lüfter/Auto/Heizen" für jede<br>Gruppe oder für alle Gruppen um. (Für LOSSNAY-Gruppen: Umschalten<br>von "Bypass/Wärmerückgewinnung/Auto".)<br>Schaltet den Modus "HEIZEN/HEIZEN ECO/Brauch-H2O/FROST<br>SCHUTZ/KÜHLEN" für Luft-Wasser-Einheit (PWFY)-Gruppen um.                                                                                                    | 18       |
|                       |                        | Solltemperatur *1                                | Einstellen der Solltemperatur für jede Gruppe oder alle Gruppen.                                                                                                    | 21       |
|                       | Corätofunktion         | Lüftergeschw. *1                                 | Einstellen der Lüftergeschw. für jede Gruppe oder für alle Gruppen.                                                                                                    | 23       |
|                       | Geraterunktion         | Luftrichtung *1                                  | Stellt die Luftrichtung für jede Gruppe oder für alle Gruppen ein.                                                                                                    | 23       |
|                       |                        | Lamellen *1                                      | Aktiviert/deaktiviert die Lamellen für jede Gruppe oder für alle Gruppen.                                                                                                    | 23       |
|                       |                        | Ein-/Ausschalten<br>für Gekoppelte *1<br>Lüftung | Die Ein-/Ausschaltfunktion für die Gekoppelte Lüftung ist gekoppelt mit der<br>Ein-/Ausschaltfunktion des Klimageräts. Die gekoppelten Lüftungsgeräte<br>können unabhängig für jede Gruppe oder für alle Gruppen auf Ein (Hoch/<br>Niedrig)/Aus geschaltet werden. (Wenn das Lüftungsgerät mit dem Kli-<br>magerät gekoppelt ist, kann der Modus Lüftung nicht verwendet werden.)                                                                                                    | 23       |
|                       |                        | Sammelbetrieb                                    | Die folgenden Funktionen im Sammelbetrieb mit mehreren Gruppen<br>verwendet werden: Inversion, Zeitplan, Modus, Temperaturanpassung,<br>Fernbedienungssperre.                                                                                                    | 20<br>40 |
|                       |                        | Datum und Zeit                                   | Einstellen von Datum, Zeit und Anzeigeformat. Die aktuelle Zeit<br>erscheint im HOME-Bildschirm oben rechts.                                                                                                    | 28       |
|                       | Uhzeit und<br>Zeitplan | Wochenplan/Ein-<br>Tages-Zeitplan                | <ul> <li>Der Benutzer kann die Einstellungen für den Wochenplan für jede Gruppe vornehmen.</li> <li>Maximal können 16 Vorgänge pro Tag eingestellt werden.</li> <li>Folgende Zeitplan-Einstellungen können vorgenommen werden: Ein/Aus, Modus,<br/>Solltemperatur, Lüftergeschw., Luftrichtung und Betriebssperre Fernbedienung.</li> <li>Maximal können 12 Zeitplanvorlagen für den Wochenplan und 5 für<br/>einen Tag vorgenommen werden.</li> <li>Zwei Wochenpläne (Sommer/Winter) können eingestellt werden.</li> <li>Der Ein-Tages-Zeitplan setzt den Wochenplan außer Kraft.</li> </ul> | 30       |
|                       |                        | Inversionssteuerung                              | Diese Funktion ermöglicht es, die Zimmertemperatur im<br>Temperaturbereich zu halten, während die Geräte gestoppt sind und solange<br>diese Funktion aktiviert ist.                                                                                                    | 37       |
|                       |                        | Zeitplan deaktivieren                            | Vorübergehende Deaktivierung des Betriebs nach Zeitplan.<br>Diese Einstellung muss auf Aus stehen, damit der Betrieb im Zeitplan läuft.                                                                                                    | 24       |
| Systemverwal-<br>tung |                        |                                                  | <ul> <li>Schaltet das gesamte System (alle Innengeräte, die mit denselben Außen-<br/>geräten verbunden sind) auf Kühlen oder Heizen um, indem periodisch<br/>die Zimmertemperatur und die voreingestellte Temperatur jeder Gruppe<br/>überprüft und der am besten geeignete Betriebsmodus festgelegt wird.</li> <li>Die Funktion Systemwechsel ist nicht bei den folgenden Gerätetypen<br/>verfügbar: gleichzeitige Kühl-/Heizgeräte (mit automatischem Betriebs-<br/>artwechsel), Mr. SLIM®, LOSSNAY und DIDO-Steuerung.</li> </ul>                                                          | 61       |

\*1: Die verfügbaren Funktionen sind abhängig vom Gerätetyp. Nur Funktionen, die von den verbundenen Geräten unterstützt werden, können über AT-50B gesteuert werden.

| Funktion                              |                                                   | Beschreibung                                                                                                    |                |  |  |
|---------------------------------------|---------------------------------------------------|----------------------------------------------------------------------------------------------------|----------------|--|--|
|                                       | Sperrtasten                                       | Sperrt die folgenden Tasten: Sammel-EIN/AUS,F1,F2 und Hauptmenü.<br>Sperrt die folgenden Funktionen: EIN/AUS, Modus, Einstelltemp.,<br>Lüftergeschwindigkeit und Zeitplan EIN/AUS.                                                                                                    | 11<br>25<br>44 |  |  |
|                                       | Begrenzung des Tempe-<br>raturbereichs einstellen | Begrenzt den verfügbaren Temperaturbereich für lokale<br>Fernsteuerung (jede Gruppe oder alle Gruppen).                                                                                                    | 46             |  |  |
| Einstellungen<br>Einschränkun-<br>gen | Sperre Fernbedienung                              | Verhindert den Zugang zum EIN/AUS, Modus, Temperatureinstellung, Wartungs-<br>zeichen zurücksetzen, Luftrichtung und Lüftergeschwindigkeitseinstellungen von<br>den örtlichen Fernbedienungen und deaktiviert auch die Timer-Einstellungen von<br>den lokalen Fernbedienungen (insgesamt oder für jeweils eine Gruppe).                                                                                                    | 48             |  |  |
|                                       | Begrenzung der<br>Betriebsmoduswahl               | Von der Fernbedienung aus, die als Hauptfernbedienung festgelegt<br>wurde, kann die Bedienung der folgenden Modi gesperrt sein.<br>Wenn Kühlen gesperrt ist: Auswahl von Kühlen, Trocknen,<br>Automatisch nicht möglich.<br>Wenn Heizen gesperrt ist: Auswahl von Heizen, Automatisch nicht möglich.<br>Wenn Kühlen/Heizen gesperrt ist: Auswahl von Kühlen, Trocknen,<br>Heizen, Automatisch nicht möglich.                                                                                                    | 50             |  |  |
|                                       | Anzeigeformat                                     | Auswahl des Anzeigeformats für folgende Optionen: Sprachauswahl Anzeige, Tem-<br>peratur, Zimmertemperatur, Symbole für Modus Kühlen/Heizen (im Auto-Modus)<br>anzeigen/verbergen, Zeiteinstellung Hintergrundbeleuchtung und Gruppennamen.                                                                                                    | 52             |  |  |
|                                       | Funktionstastenein-<br>stellung                   | Die Tasten F1 und F2 können als Starttaste für folgende Sammel-<br>betrieb-Funktionen festgelegt werden: Inversion, Zeitplan, Betriebs-<br>modus, Temperaturanpassung, Betriebssperre Fernbedienung.                                                                                                    | 56             |  |  |
| Grundeinstellun-<br>gen               | HOME-Bildschirm<br>Gruppensymbolein-<br>stellung  | <ul> <li>Bei Berührung des Gruppensymbols erfolgt Abhängig von der Einstellung des Gruppensymbols eine jeweils andere Aktion. Standardeinstellung ist Gruppensymbol 2.</li> <li>Gruppensymboleinstellung 1: Schaltet bei Berührung des Gruppensymbols die Geräte der jeweiligen Gruppe auf Ein/Aus.</li> <li>Gruppensymboleinstellung 2: Bei Berührung des Gruppensymbol der Gruppen, die Sie bedienen möchten und dann die "BEDIENEN"-Taste, um zum Gruppenbildschirm zu wechseln. Die Auswahl mehrere Gruppen ist möglich. Verwenden Sie diesen Mödus, wenn Sie mehrere Gruppen im Sammelbetrieb bedienen.</li> <li>Gruppensymboleinstellung 3: Wechselt bei Berührung des Symbols der Gruppe direkt zum entsprechenden Gruppenbildschirm.</li> </ul> | 43             |  |  |
|                                       | Lautstärkeregelung                                | Einstellen von Lautstärke und Bildschirmhelligkeit.                                                                                                    | 57             |  |  |
|                                       | Fehler                                            | Beim Auftreten eines Fehlers an der Steuerung AT-50B oder den<br>von AT-50B gesteuerten Geräten und Steuerungen blinkt das LED<br>an der Sammel-Ein/Aus-Taste. Tritt der Fehler an einem Innengerät<br>oder einem LOSSNAY-Gerät auf, erscheint <u>A</u> , am HOME-Bildschirm<br>auf dem entsprechenden Gruppensymbol. Auf dem Bildschirm<br>Statusliste können Sie den Fehler überprüfen und zurücksetzen.                                                                                                    | 59             |  |  |
| Wartung                               | Wartungszeichen                                   | Wenn der Filter gereinigt werden muss, erscheint das Symbol Filter auf dem<br>HOME-Bildschirm. Das Symbol kann vom Bildschirm Statusliste gelöscht werden.                                                                                                    | 60             |  |  |
|                                       | Touchpanel-<br>Reinigungsmodus                    | Deaktiviert das Touchpanel, so dass es gereinigt werden kann.                                                                                                    | 63             |  |  |
|                                       | Touchpanel-Kalibrie-<br>rungsmodus                | Kalibriert das Touchpanel, wenn es nicht korrekt auf Berührung anspricht.                                                                                                    | 58             |  |  |
| Sonstige                              | Eingehendes Signal                                | Empfängt eingehendes Signal von externen Geräten und startet/<br>stoppt alle Gruppen oder gibt frei/sperrt Bedienung über lokale<br>Fernbedienungen. Nur über Kabelverbindung.                                                                                                    |                |  |  |
|                                       | Ausgehendes Signal                                | Ausgabe des Betriebsstatus (Ein/Aus) oder des Fehlersignals an<br>alle externe Geräte über Kontaktsignale. Nur über Kabelverbindung.                                                                                                    |                |  |  |

### Bezeichnungen und Funktionen der Steuerungskomponenten

#### Produkteigenschaften

Die in dieser Anleitung beschriebene Steuerung AT-50B ist eine Zentralsteuerung mit farbigem LCD-Touchpanel für Klimageräte. LOSSNAY-Geräte. Luft-zu-Wasser-Einheit (PWFY)\* und allgemeine Geräte. welche die Mitsubishi Electric DIDO-Steuerung (PAC-YG66DCA) verwenden.

AT-50B kann bis zu 50 Geräte/50 Gruppen steuern. (\*1)

AT-50B steuert und überwacht die Klimageräte in jeder Gruppe. Außerdem kann mit AT-50B die Steuerung über detaillierte Zeitplaneinstellungen erfolgen und in iedem Raum die lokale Fernsteuerung gesperrt werden. Durch diese Funktionen ist Energie sparen möglich.

Grundfunktionen können über das Touchpanel von AT-50B aufgerufen werden. Ein/Aus und die Funktionen, mit denen über F1 und F2 Klimageräte im Sammelbetrieb gesteuert werden können, werden von Tasten direkt neben dem Touchpanel aus aufgerufen.

Es gibt entsprechend ihrer Verwendung drei Anzeigebildschirme für AT-50B.

| HOME-Bildschirm        | : Überwachungsbildschirm, um den Betriebsstatus der Geräte zu                  |
|------------------------|--------------------------------------------------------------------------------|
|                        | überwachen (beschrieben in diesem Anweisungshandbuch)                          |
| Hauptmenü-Bildschirm   | : Einstellungsbildschirm, an dem Funktionen wie die Zeitplan-Einstellungen     |
|                        | vorgenommen werden (beschrieben in diesem Anweisungshandbuch)                  |
| Verwaltungs-Bildschirm | : Bildschirm für Grundeinstellungen, über den grundlegende Systeme wie         |
|                        | Gruppeneinstellungen vorgenommen werden (beschrieben im Installationshandbuch) |

\* 1 Gruppe: kleinste, von AT-50B gesteuerte Einheit

- Eine Gruppe besteht aus (maximal 16) Geräten.
- \* "Fördereinheit" und "Wasser-HEX-Einheit" werden als "Luft-Wasser-Einheit (PWFY)" bezeichnet

\* AHC (Advanced HVAC CONTROLLER) kann nicht vom AT-50B gesteuert werden.

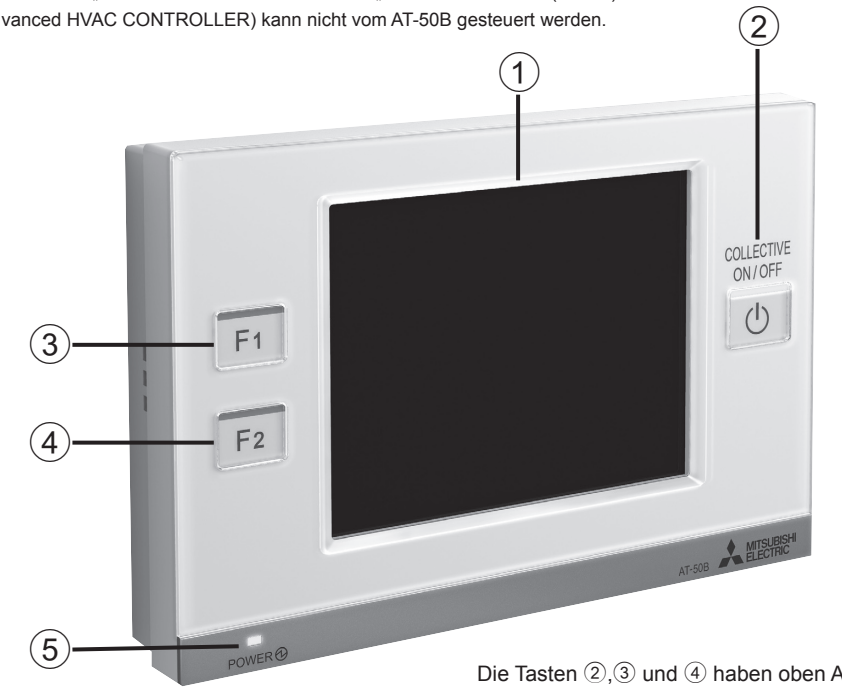

#### **Touchpanel / Tasten**

#### (1) Anzeige/Touchpanel

AT-50B ist mit einem 5"-Touchpanel mit Farb-LCD ausgestattet. Das Touchpanel zeigt den Betriebsstatus der Geräte an. Einstellungen für Funktionen wie z.B., Wochenplan werden über das Touchpanel aufgerufen. Die Hintergrundbeleuchtung leuchtet auf, sobald das Bedienfeld berührt wird und erlischt nach einer bestimmten Zeit wieder. Wenn ein Fehler vorliegt, bleibt die Hintergrundbeleuchtung eingeschaltet, bis der Fehler behoben ist.

#### 2 Sammel-Ein/Aus-Taste 1\*1

Die Sammel-Ein/Aus-Taste aktiviert die Funktion Sammel-Ein/Aus, die das Abschalten aller Klimageräte, LOSSNAY, DIDO-Steuerungen und Luft-Wasser-Einheiten (PWFY) in allen Gruppen ermöglicht.

Die Anzeige entspricht dem Betriebsstatus der gesteuerten Geräte.

Leuchtet nicht : Zeigt an, dass alle Geräte gestoppt sind.

- : Zeigt an, dass ein Gerät oder mehrere Geräte arbeiten. Leuchtet
- Blinkt : Zeigt an, dass ein Fehler aufgetreten ist.

#### 3 Funktionstaste 1 (F1), 4 Funktionstaste 2 (F2) \*1 \*2

Den F1- und F2-Tasten können gewünschte Funktionen von der folgenden Liste zugewiesen werden. (Inversion/Zeitplan/Betriebsmodus/Temperaturanpassung/Betriebssperre Fernbedienung) Die Tasten können über Funktionstasteneinstellung auf dem Bedienfeld mit einer Funktion belegt werden.

Die Anzeige auf den Tasten zeigt den jeweiligen Status der Funktion (aktiviert/deaktiviert) an.

Leuchtet nicht : Die zugewiesene Funktion ist deaktiviert. Leuchtet : Die zugewiesene Funktion ist aktiviert.

Wenn die Funktionen, die den Funktionstasten F1 und F2 zugewiesenen Funktionen über das Bedienfeld Sammelbetrieb aktiviert oder deaktiviert wurden, leuchten die Anzeigen auf oder erlöschen.

#### 5 Netzanzeigeleuchte

Die Netzanzeigeleuchte leuchtet auf, sobald AT-50B eingeschaltet wird. Leuchtet nicht : Netzbetrieb Aus Leuchtet : Netzbetrieb Ein

\*1 Wird die Taste gedrückt, während die Funktion gesperrt ist, blinkt das LED zweimal.

\*2 Die Tasten 2, 3 und 4 sind nur am HOME-Bildschirm verfügbar.

Die Tasten 2.3 und 4 haben oben Anzeigen.

# **Bildschirm-Konfiguration** [HOME-Bildschirm]

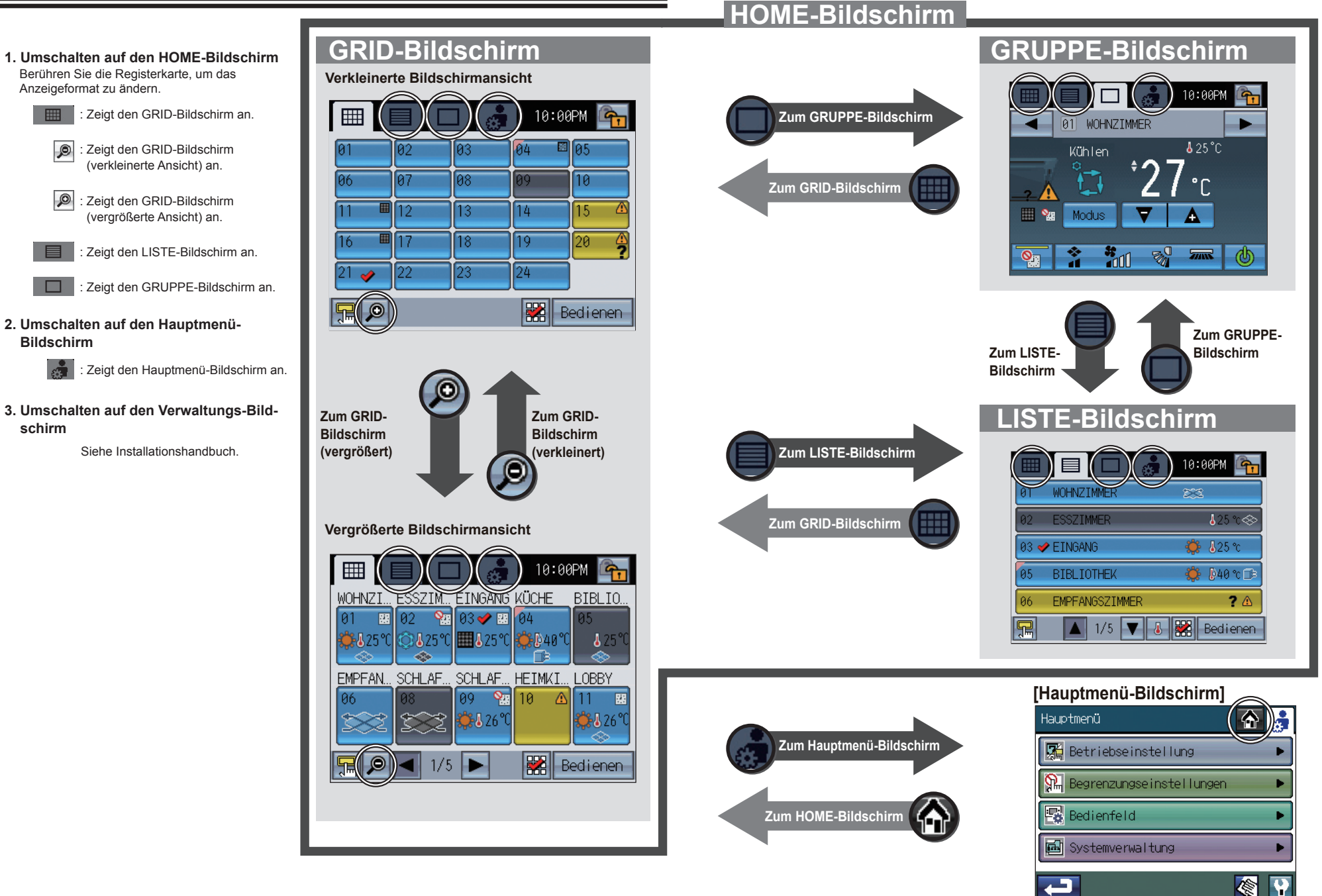

Zeigt den GRUPPE-Bildschirm an. 2. Umschalten auf den Hauptmenü-Bildschirm

Anzeigeformat zu ändern.

ø

Ø

: Zeigt den Hauptmenü-Bildschirm an.

3. Umschalten auf den Verwaltungs-Bildschirm

Siehe Installationshandbuch.

# Tasten [HOME-Bildschirm]

#### HOME-Bildschirm

GRID-Bildschirm (verkleinert) Der Betriebsstatus aller Gruppen wird angezeigt. Die Anordnung der Tasten ⑥ variiert mit der Anzahl der registrierten Gruppen.

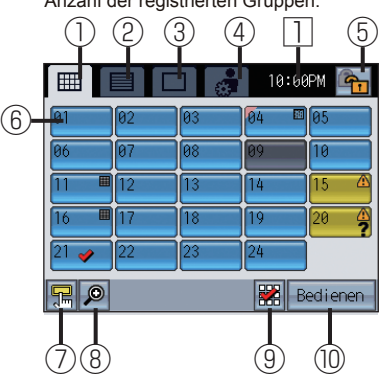

#### LISTE-Bildschirm

Die Details für den Betriebsstatus jeder Gruppe und der Gruppenname werden angezeigt. (5 Gruppen auf maximal 10 Seiten)

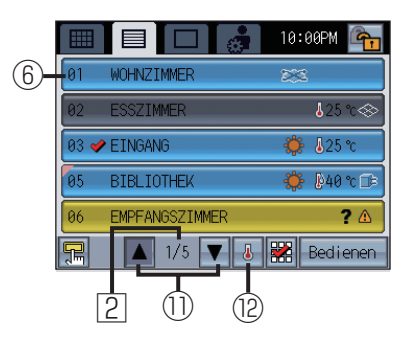

Hinweis: Die Anzeigen ③ und ⑩ variieren abhängig von der Einstellung des Gruppensymbols. Details zur "Gruppensymboleinstellung" finden Sie auf S. 17. Die obigen Beispiel-Anzeigen beziehen sich auf die Standardeinstellung: Einstellung Gruppensymbol 2.

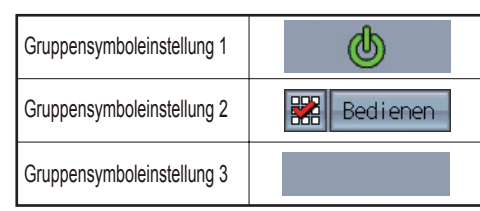

**GRID-Bildschirm (vergrößert)** 

Die Details für den Betriebsstatus jeder Gruppe werden angezeigt. (10 Gruppen auf maximal 5 Seiten)

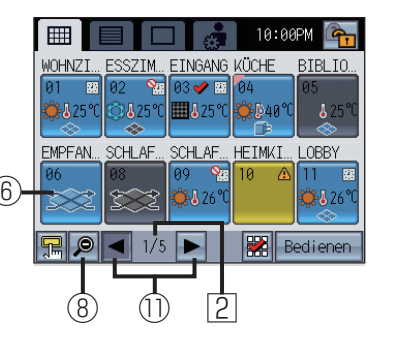

#### **GRUPPE-Bildschirm**

Die Details für den Betriebsstatus jeder Gruppe werden angezeigt. Betriebseinstellungen für Gruppen können vorgenommen werden. (Bei Steuerung der Klimageräte oder Luft-Wasser-Einheiten (PWFY).)

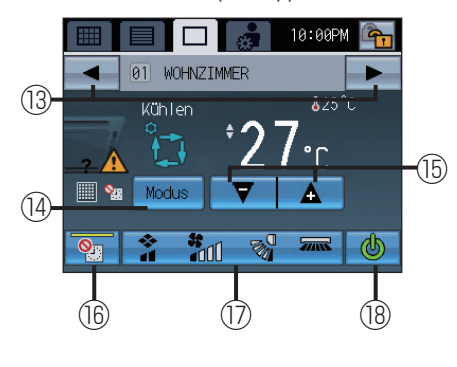

| Klimaanlageneinheiten<br>Auto (zweiter Sollwert)<br>Modus | (e) wohzinker                              |
|-----------------------------------------------------------|--------------------------------------------|
| (19–                                                      |                                            |
| LOSSNAY                                                   | 06     EMPF/MUSZIIMER       Bypass Betriet |
| 20-                                                       |                                            |

#### 1 Taste GRID-Bildschirm

Zeigt den GRID-Bildschirm an.

2 Taste LIST-Bildschirm

Zeigt den LISTE-Bildschirm an.

**③Taste GRUPPE-Bildschirm** 

Zeigt den GRUPPE-Bildschirm an.

**4**Taste Hauptmenü-Bildschirm

Zeigt den HAUPTMENÜ-Bildschirm an.

#### **5**Betriebssperre-Taste

Sperrt bzw. entsperrt die Tasten an AT-50B. Halten Sie die Taste zwei Sekunden lang gedrückt um Tasten zu sperren oder zu entsperren. Das Symbol für gesperrt/entspert erscheint auf den Tasten.

🛍 : Gesperrt 🛛 🐴 : Entsperrt

Möglicherweise sind bestimmte Tasten passwortgeschützt. Wählen Sie die zu sperrenden Tasten unter Sperrtasten (siehe S. 44.) im Hauptmenü. Wenn keine Menüelemente ausgewählt wurden, erscheint die Betriebssperre-Taste nicht auf dem Bildschirm.

#### **6** Taste Gruppensymbol (Betriebsstatus-Anzeige)

Der Betrieb ist abhängig von der Einstellung des Gruppensymbols.

Gruppensymboleinstellung 1

Schaltet bei Berührung des Gruppensymbols die Geräte der jeweiligen Gruppe auf Ein/Aus.

#### Gruppensymboleinstellung 2

Schaltet das Gruppensymbol um zwischen Ausgewählt (Häkchen gesetzt) und Nicht Ausgewählt (kein Häkchen gesetzt). (Standardeinstellung) Bei Berührung des Gruppensymbols wird das Häkchen angezeigt.

Gruppensymboleinstellung 3

Wechselt bei Berührung des Symbols der Gruppe direkt zum entsprechenden Gruppenbildschirm.

#### Taste "Aufrufen des Bedienfelds Sammelbetrieb"

Drücken Sie diese Taste, um das Bedienfeld Sammelbetrieb aufzurufen. (Zum Bedienfeld Sammelbetrieb siehe S. 20.)

#### **(8)** Taste GRID-Bildschirm (verkleinern/vergrößern)

Zeigt den Bildschirm in verkleinerter Ansicht an.
 Zeigt den Bildschirm in vergrößerter Ansicht an.

#### In the second second

Alle/keine Gruppe auswählen. Setzt Häkchen für alle ausgewählte Symbole.

#### 10 Taste Zur gewählten Gruppe gehen

Wechselt zum GRUPPE-Bildschirm der ausgewählten Gruppe. Wechselt zum Bildschirm für die Auswahl mehrerer Gruppen, wenn mehrere Gruppen ausgewählt sind. Details zu "Bildschirm für die Auswahl mehrerer Gruppen" finden Sie auf S. 25. 1)Seiten-Taste

Zum Blättern

#### <sup>12</sup>Anzeigenauswahl-Taste

Zum Einblenden/Ausblenden der unten stehenden Informationen. • Temperatur einstellen • Funktion Zeitolan ist aktiviert

#### **13**Gruppen-Taste

Umschalten der angezeigten Gruppe.

#### 14 Modus-Taste

Umschalten des Betriebsmodus der Klimageräte, LOSSNAY und Luft-Wasser-Einheiten (PWFY).

#### 15 Solltemperatur-Taste

Einstellen der Temperatur einstellen über die Tasten + und –. Die Temperatur einstellen erscheint oberhalb der Taste.

#### 16 Taste "Funktion Zeitplan deaktivieren"

Mit dieser Taste kann die Funktion Zeitplan auf der Anzeige vorübergehend deaktiviert werden. Die Anzeige auf der Taste leuchtet auf, sobald diese Funktion aktiviert ist. Die Funktion Zeitplan wird nicht ausgeführt, wenn das Symbol

#### Taste Einstellungen Gekoppelte Lüftungsgeräte (LOSSNAY)/ Luftrichtung/Lüftergeschw./Lamellen

Zeigt das Dialogfenster des Einstellungsbildschirms für Gekoppelte Lüftungsgeräte (LOSSNAY)/Luftrichtung/ Lüftergeschw./Lamellen an. \* Zum Dialogfenster "Einstellungen für gekoppelte

Lüftungsgeräte (LOSSNAY)/Lüftergeschw./Luftrichtung/ Lamellen" siehe S. 23.

#### 18 Ein/Aus-Taste

Schaltet den Betrieb auf Ein/Aus.

### Image: Image:

Wenn die Kühl- und Heiztemperatureinstellungen oberhalb der Taste angezeigt werden, bewirkt das Drücken auf die Taste, dass das Popup-Fenster aufgeht, um die Temperaturen für den Auto (zweiter Sollwert) Modus einzustellen. Einzelheiten finden Sie unter S. 21 "Temperatureinstellung".

#### 20 Auswahltaste Lüftergeschw.

Schaltet Lüftergeschw. LOSSNAY zwischen Niedrig und Hoch um.

#### Aktuelle Zeit

Zeigt die aktuelle Zeit an.

#### 2 Aktuelle Seite/Gesamtseitenzahl

Zeigt aktuelle Seite/Gesamtseitenzahl an.

Hinweis: Die verfügbaren Tastenfunktionen und Anzeigen variieren abhängig von den Geräten, die gesteuert werden und den Einstellungen für AT-50B. : Solange das 🗊 -Symbol auf der Taste angezeigt wird, ist die Funktion gesperrt.

# **Anzeigen Symbole [HOME-Bildschirm]**

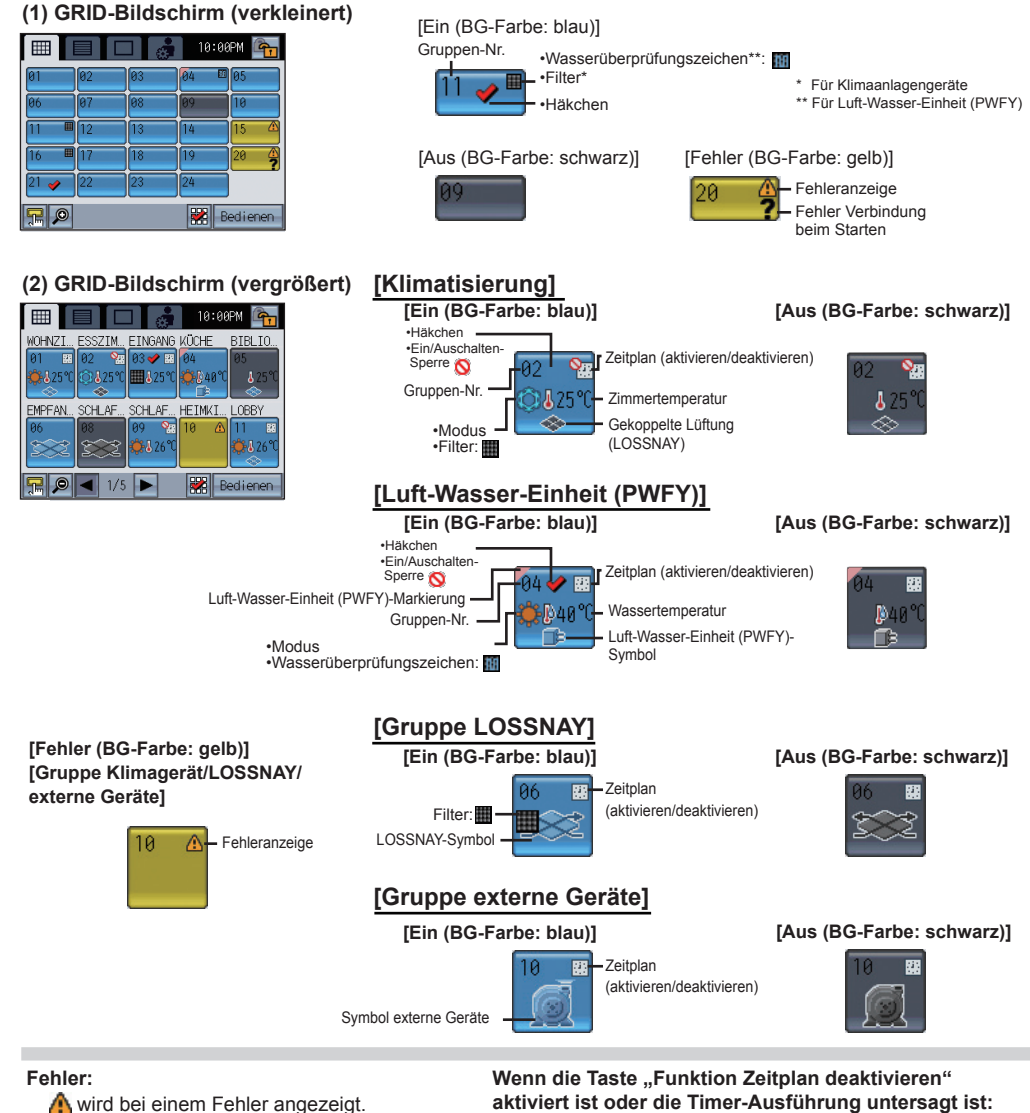

#### Fehler (Erstverbindung):

und die Fehleranzeige werden angezeigt, wenn ein Fehler (Erstverbindung) auftritt. Filter:

wird angezeigt, wenn Filter gewartet werden müssen.

Wenn die Funktion Zeitplan ausgeführt wird: Wird ... angezeigt.

#### aktiviert ist oder die Timer-Ausführung untersagt ist: Wird Nird angezeigt.

Zimmertemperatur:

Zeigt die aktuelle Raumtemperatur an. Die angezeigte Temperatur blinkt, wenn die Raumtemperatur 40 °C (104 °F) oder darüber ist oder (39 °C (102 °F) bei einigen Modellen) oder 0 °C (32 °F) oder darunter oder (8 °C (46 °F) bei einigen Modellen).

\*Temperaturen werden in Erhöhungen von 1 °C Schritten auf dem GRID (vergrößerte Ansicht) Bildschirm und auf dem LISTE Bildschirm angezeigt, selbst wenn die Temperatur in Erhöhungen von 0,5 °C Schritten erscheint.

![](_page_6_Figure_10.jpeg)

#### Wassertemperatur:

Angezeigte Temperatur: 0-93°C (32-199°F). Wenn die Temperatur niedriger oder höher ist, blinkt an der Anzeige 0°C (32°F) bzw. 93°C (199°F). Wenn mehrere Luft-Wasser-Einheiten (PWFY) in einer Gruppe registriert sind, wird die aktuelle Wassertemperatur der Haupt-Luft-Wasser-Einheit (PWFY) angezeigt.

#### Gekoppelte Lüftung (LOSSNAY):

wird angezeigt, wenn Lüftungsgeräte mit Klimageräten (Innengeräten) in der Gruppe gekoppelt sind. Die Farbe des Symbols zeigt den Betriebsstatus an (Blau: Ein. Schwarz: Aus).

Symbol Allgemeine Geräte:

Zeigt den Gerätetyp für externe Geräte an.

# Anzeigen Symbole [HOME-Bildschirm]

#### GRUPPE-Bildschirm

![](_page_7_Figure_2.jpeg)

#### [Gruppe LOSSNAY]

Während des Betriebs

![](_page_7_Picture_5.jpeg)

# Bei angehaltenem Gerät

#### [Gruppe Allgemeine Geräte]

![](_page_7_Figure_8.jpeg)

#### Fehler: A wird bei einem Fehler angezeigt. Fehler (Erstverbindung):

Fehler (Erstverbindung): und die Fehleranzeige werden angezeigt, wenn ein Fehler (Erstverbindung) auftritt.

Filter: wird angezeigt, wenn Filter gewartet werden

müssen. Wenn die Funktion Zeitplan ausgeführt wird: Wird angezeigt.

Energieeinsparung:

erscheint auf dem Bildschirm, während die Energieeinsparungssteuerung ausgeführt wird. (je nach Modell des Innengeräts) Wenn die Taste "Funktion Zeitplan deaktivieren" aktiviert ist oder die Timer-Ausführung untersagt ist: Wird Magangezeigt. Zimmertemperatur:

Zeigt die aktuelle Raumtemperatur an. Die angezeigte Temperatur blinkt, wenn die Raumtemperatur 40 °C (104 °F) oder darüber ist oder (39 °C (102 °F) bei einigen Modellen) oder 0 °C (32 °F) oder darunter oder (8 °C (46 °F) bei einigen Modellen).

Wenn mehrere Klimageräte (Innengeräte) in einer Gruppe registriert sind, wird die aktuelle Innentemperatur am Hauptgerät angezeigt.

#### Wassertemperatur:

Angezeigte Temperatur: 0-93°C (32-199°F). Wenn die Temperatur niedriger oder höher ist, blinkt an der Anzeige 0°C (32°F) bzw. 93°C (199°F). Wenn mehrere Luft-Wasser-Einheiten (PWFY) in einer Gruppe registriert sind, wird die aktuelle Wassertemperatur der Haupt-Luft-Wasser-Einheit (PWFY) angezeigt.

### Wenn die Temperaturausgleichsfunktion aktiviert ist:

Wenn die Temperaturausgleichsfunktion aktiviert wurde, wird die korrigierte Temperatur in grün umrandeter Schrift angezeigt.

Gekoppelte Lüftung (LOSSNAY):

Der Betriebsstatus der mit den Klimageräten (Innengeräten) gekoppelten Lüftung wird angezeigt. Symbol Allgemeine Geräte:

Zeigt den Gerätetyp für Allgemeine Geräte an.

Hinweis: Solange das 👔 Symbol auf der Taste angezeigt wird, ist die Funktion gesperrt.

# Grundfunktionen

### Auswahl des Bildschirms

Beim Starten erscheint zunächst der GRID-Bildschirm (verkleinert) Wählen Sie den gewünschten Bildschirm.

![](_page_8_Figure_3.jpeg)

2

Wenn das System 25 Gruppen oder mehr beinhaltet, erscheint der GRID (Zoom-aus)-Bildschirm wird oben gezeigt.

![](_page_8_Figure_5.jpeg)

### Auswahl der Gruppe

#### • Gruppensymboleinstellung 1, 2, 3

Abhängig vom Gruppensymbol erfolgt eine Berührung des Gruppensymbols ① eine jeweils andere Aktion. Drei unterschiedliche Einstellungen für das Gruppensymbol stehen zur Verfügung (siehe unten), Standardeinstellung ist Gruppensymbol 2. Details zum Ändern des Gruppensymbols finden Sie auf S. 43.

• Gruppensymboleinstellung 2: Regimenterscheint an der Stelle (2).

### Gruppensymboleinstellung 2: Regimen erscheint an der Stelle G Über diese Funktion können Sie eine Gruppe bedienen. Wechsel zum Gruppenbildschirm möglich.

Berühren Sie das Gruppensymbol ①, um die Gruppe auszuwählen, die Sie bedienen möchten. Gruppen können über den GRID-Bildschirm oder den LISTE-Bildschirm ausgewählt werden. Berühren Sie das Gruppensymbol ①, um zwischen Häkchen anzeigen (ausgewählt) und Häkchen ausblenden (nicht ausgewählt) umzuschalten. Um alle Gruppen auszuwählen, berühren Sie ③. Berühren Sie die Gruppensymbole der Gruppe, die Sie bedienen möchten und berühren Sie danach Bedienen ②, um zum Gruppenbildschirm zu wechseln.

Anzahl der ausgewählten Gruppen= 1 : Die ausgewählte Gruppe erscheint auf dem Gruppenbildschirm. Details zu "Gruppenbildschirm" finden Sie auf S. 18.

Anzahl der ausgewählten Gruppen > 1 : Der Bildschirm für die Auswahl mehrerer Gruppen erscheint. (Die ausgewählten Gruppen können im Sammelbetrieb arbeiten.) Details zu "Bildschirm für die Auswahl mehrerer Gruppen" finden Sie auf S. 25.

• Gruppensymboleinstellung 1: 💩 erscheint an der Stelle ②. Startet/stoppt den Betrieb der Klimageräte über das Gruppensymbol ①.

\* Ein/Aus-Bedienungssperre 🕲

Wenn das Gerät AT-50B selbst die Ein/Ausschaltfunktion einschränkt, erscheint das oben stehende Symbol. Die Ein/Ausschaltfunktion ist dann deaktiviert.

\* Bei Empfang des externen Eingabesignals

Wenn folgende Anzeigen erscheinen, ist die Ein/Ausschaltfunktion deaktiviert.

Zeigt Eingang des NOT-AUS-Dauersignals an\*

![](_page_8_Figure_20.jpeg)

![](_page_8_Picture_21.jpeg)

Wenn die Taste Gruppensymbol auf Gruppensymbol 1 gesetzt ist

• Gruppensymboleinstellung 3: Die Stelle 2 bleibt leer.

Wechsel zum Gruppenbildschirm über Berührung des Gruppensymbols ① möglich.

# Grundfunktionen

#### Betriebsbildschirm (Gruppenbildschirm)

Bedienen der Klimaanlagengerät-Gruppe • Luft-Wasser-Einheit (PWFY)-Gruppe

![](_page_9_Figure_3.jpeg)

Luft-Wasser-Einheit (PWFY)-Gruppe

![](_page_9_Picture_5.jpeg)

### **Ein-/Ausschalten**

Durch Berühren von ③ werden die Innengeräte der angezeigten Gruppe gestartet/gestoppt. Wenn gekoppelte Lüftungsgeräte (LOSSNAY) angeschlossen sind, arbeiten die

Lüftungsgeräte in Abstimmung mit Innengeräten.

Ein: Aus: C

### Modus (nur möglich, wenn das Gerät in Betrieb ist)

Berühren Sie ② um nacheinander auf die Modi "Kühlen, Trocknen, Lüfter, Auto\*1 und Heizen\*" oder "Heizen, Heizen ECO, Brauch-H2O, Frost schutz und Kühlen\*\*" zuzugreifen. Der ausgewählte Modus erscheint an der Stelle ①.

- (\*: Für Klimaanlagengerät-Gruppen, \*\*: Für Luft-Wasser-Einheit (PWFY)-Gruppen)
- \*1 Je nach Modell des Innengeräts, können entweder ein oder zwei Einstellungstemperaturen (einzelner oder zweiter Sollwert(e)) für den Automodus eingestellt werden.

#### Klimaanlagengerät-Gruppe

![](_page_9_Figure_15.jpeg)

\*Details zu den Einstellungen für Auto-Modus Kühlen/ Heizen finden sie auf S. 53.

\*Wenn ein Innengerät im Heizbetrieb (oder Kühlbetrieb) arbeiten soll, während das Innengerät bereits in der entgegen gesetzten Betriebsart arbeitet, kann erst dann auf die entgegengesetzte Betriebsart umgeschaltet werden, wenn alle Innengeräte sich in der gleichen Betriebsart befinden oder gestoppt sind. In diesem Fall blinkt der Modus an der Stelle ①.

\*Welcher Modus verfügbar ist, ist anhängig vom Modell.
Nicht verfügbare Modi werden nicht angezeigt.
\*Ein Betriebsmodus, der durch diese oder eine andere Steuerung eingeschränkt ist, kann nicht gewählt werden.

#### Luft-Wasser-Einheit (PWFY)-Gruppe

Auto Kühlen

![](_page_9_Picture_20.jpeg)

Auto Heizer

Auto (zweiter Sollwert) Modus:

Wenn der Betriebsmodus auf Auto (zweiter Sollwert) Modus steht, können zwei Temperatureinstellungen (eine für das Kühlen und eine für das Heizen) eingestellt werden. Je nach Raumtemperatur wird das Innengerät automatisch entweder im Kühl- oder im Heizmodus arbeiten und die Raumtemperatur innerhalb des voreingestellten Bereichs halten.

Die Temperatureinstellungen, die für den Kühl-/Trockenmodus und den Heizmodus festgelegt sind, werden verwendet, um automatisch die Raumtemperatur zu steuern, um innerhalb des eingestellten Temperaturbereichs zu bleiben.

Dieser Modus ist besonders zwischen den Saisons effektiv, wenn der Temperaturunterschied zwischen der höchsten und der niedrigsten groß ist und sowohl Heiz- als auch Kühlmodi innerhalb des gleichen Tages verwendet werden.

![](_page_9_Figure_25.jpeg)

### Bedienfeld Sammelbetrieb

Über dieses Bedienfeld werden die Funktionen im Sammelbetrieb Sammelbetrieb gesteuert, (Inversion, Zeitplan, Mo-Anzeige dus, Temperaturkorrektur, Fernbedienungssperre) 🐏 Zeitplan Funktion Sie können das Bedienfeld Sammelbetrieb durch 💭 Temperatur-Berühren des Symbols 🔚 unten links am Sym-📲 Modus anpassung bol des GRID- oder LISTE-Bildschirms aufrufen. Fernbedien-An jeder Taste befindet sich eine Anzeige und der Taste Sammelbetrieb Funktionsname Löschen Die Anzeigen erläutern die jeweilige Tastenbelegung. OK -Bevor die Tasten für Sammelbetrieb genutzt werden können, müssen die Gruppen ausgewählt werden, für die

die Sammelbetriebseinstellung vorgenommen werden sollen. Die Parameter werden über Hauptmenü>Betrieb seinstellung>Sammelbetriebseinstellung eingestellt.

•Wenn auf einem Funktionssymbol X angezeigt wird, ist die entsprechende Funktion nicht verfügbar.

#### Bedienung im Sammelbetrieb

- (1) Berühren Sie auf dem GRID- oder LISTE-Bildschirm die Taste zum Aufrufen des Bedienfelds Sammelbetrieb.
- ② Wählen Sie im Bedienfeld Sammelbetrieb die Taste Sammelbetrieb.
- ③ Drücken Sie am Bedienfeld Sammelbetrieb auf OK.
- (Gehen Sie zu (4), falls Sie Inversion oder Modus gewählt haben. Ansonsten ist die Einstellung fertig gestellt.)

🔅 Heizen

(2) Auto

Löschen

(4) Falls Sie Inversion oder Modus gewählt haben, führen Sie folgende Schritte aus.

![](_page_10_Picture_10.jpeg)

\*Eine blinkende Anzeige auf einer Taste weist darauf hin, dass die entsprechende Funktion nicht im Sammelbetrieb ausgeführt werden kann. Überprüfen Sie die Einstellungen unter "Sammelbetriebseinstellung."

# Grundfunktionen

### Den Status der Funktion Sammelbetrieb überprüfen

① Berühren Sie auf dem GRID- oder LISTE-Bildschirm die Taste, die das Bedienfeld Sammelbetrieb aufruft. (2) Überprüfen Sie die Farbe der Anzeige auf der Taste Sammelbetrieb.

(Gelb) : Die Funktion ist aktiviert.

(Grau) : Die Funktion ist deaktiviert.

### Einstellungen der Funktionstasten überprüfen

(1) Berühren Sie auf dem GRID- oder LISTE-Bildschirm die Taste, die das Bedienfeld Sammelbetrieb aufruft. (2) Überprüfen Sie, was die Anzeige auf den Tasten für Sammelbetrieb anzeigt.

- F1 : Die F1-Taste ist mit dieser Funktion belegt.
- F2 : Die F2-Taste ist mit dieser Funktion belegt.
- : Weder F1 noch F2 ist mit dieser Funktion belegt.

Temperatureinstellung (nur möglich, wenn das Gerät in Betrieb ist)

Berühren Sie 🔽 🔼 um die Temperatureinstellung zu verändern.

#### Während des Auto (zweiter Sollwert) Modus

 Um die Kühlen und Heizen-Temperatureinstellungen für Auto (zweiter Sollwert) Modus zu ändern Drücken Sie auf die Temperatureinstellungstaste, um den Bildschirm anzuzeigen, um die Kühlen- und Heizen-Einstellungstemperaturen einzustellen.

![](_page_10_Picture_27.jpeg)

Drücken Sie (1), um die Kühlen- und Heizen-Temperatureinstellungen einzustellen. Dann drücken Sie auf die Taste [OK] (2).

![](_page_10_Figure_29.jpeg)

#### Temperaturbereichseinstellung

#### Klimaanlagengerät-Gruppe

(\* Wenn der Modus Lüfter ausgewählt ist, ist keine Temperatureinstellung möglich.)

| Betriebsmodus             | Temperaturbereichseinstellung                                                                                                    |  |  |  |
|---------------------------|----------------------------------------------------------------------------------------------------|--|--|--|
| Kühlen/Trocknen           | 19°C–35°C/67°F–95°F <sup>*1</sup>                                                                                                    |  |  |  |
| Heizen                    | 4,5°C-28°C/40°F-83°F <sup>*1</sup>                                                                                                    |  |  |  |
| Auto (einzelner Sollwert) | 19°C-28°C/67°F-83°F *1*2                                                                                                    |  |  |  |
| Auto (zweiter Sollwert)   | Kühlen: Die gleiche Temperaturbereichseinstellung für den Kühlmodus<br>Heizen: Die gleiche Temperaturbereichseinstellung für den Heizmodus <sup>121314</sup> |  |  |  |
| Lüfter                    | Not settable                                                                                                    |  |  |  |

\*1 Die einstellbaren Temperaturbereiche variieren je nach Modell des Innengeräts.

- \*2 Die Temperatureinstellung f
  ür den Auto Modus (entweder einzelner oder zweiter Sollwert(e)) erscheinen je nach Modell des Innenger
  äts.
- \*3 Die gleichen Werte werden für die Temperatureinstellung für Kühl-/Trockenmodus und die Kühlen-Temperatureinstellung für Auto Modus verwendet (zweite Sollwerte). Ähnlich werden die gleichen Werte für die Temperatureinstellung für den Heizmodus und die Heizen-Temperatureinstellung für Auto Modus verwendet (zweite Sollwerte).
- \*4 Die K\u00fchlen- und Heizen-Temperatureinstellung k\u00f6nnen unter folgenden Bedingungen eingestellt werden.
   Die K\u00fchlen-Temperatureinstellung ist gr\u00f6\u00dfer als die Heizen-Einstellungstemperatur.
- Der Unterschied zwischen den Kühlen- und Heizen-Temperatureinstellung ist gleich oder größer als der Mindesttem peraturunterschied, der zwischen den Modellen der Innengeräte unterschiedlich ist.

#### Luft-Wasser-Einheit (PWFY)-Gruppe

- \* Der verfügbare Temperaturbereich einstellen variiert und hängt vom Modus oder dem Modell ab. Die Temperatur kann innerhalb es folgenden Bereichs eingestellt werden.
- \*\* Die Temperatur wird automatisch im Heizen ECO -Modus gesteuert. Der Anwender kann die Temperatureinstellungen nicht ändern.

| [Fördereinheit]                                                                                                    | [Wasser HEX-Einheit]                                 |
|----------------------------------------------------------------------------------------------------|------------------------------------------------------|
| Heizen         : 30°C - 50°C / 87°F - 122°F           Heizen ECO**         : 30°C - 45°C / 87°F - 113°F           Brauch-H2O         : 30°C - 70°C / 87°F - 158°F           Frost schutz         : 10°C - 45°C / 50°F - 113°F           Kühlen         : Invalide | $\begin{array}{llllllllllllllllllllllllllllllllllll$ |

# Einstellungen für gekoppelte Lüftungsgeräte (LOSSNAY)/Lüftergeschw./Luftrichtung/Lamellen

(nur für Klimaanlagengerät-Gruppen)

![](_page_11_Picture_15.jpeg)

Berühren Sie ④, um den Einstellungsbildschirm für gekoppelte Lüftungsgeräte (LOSSNAY)/ Lüftergeschw./Luftrichtung/Lamellen anzuzeigen.

![](_page_11_Picture_17.jpeg)

- A: gekoppelte Lüftungsgeräte (LOSSNAY)
  - \* [A] erscheint nur, wenn gekoppelte Lüftungsgeräte angeschlossen sind.
- B : Lüftergeschw. (nur möglich, wenn das Gerät in Betrieb ist) \* [B] erscheint nur, wenn das Gerät mit dieser Funktion ausgestattet ist. \* Die verfügbare Lüftergeschw. ist vom Modell abhängig.
- C:
   Luftrichtung (nur möglich, wenn das Gerät in Betrieb ist)

   \* [C] erscheint nur, wenn das Gerät mit dieser Funktion ausgestattet ist.

   \* Welche Luftrichtung verfügbar ist, ist vom Modell abhängig.

  Einstellung 1 Einstellung 2 Einstellung 3 Einstellung 4 Einstellung 5 Schwingen

![](_page_11_Picture_22.jpeg)

\* [D] erscheint nur, wenn das Gerät mit dieser Funktion ausgestattet ist.

Wenn Sie die Einstellungen für A bis D vorgenommen haben, berühren Sie die Taste OK.

dП

FIN

Niedria

**St** 110

Niedria

//

Hoch

**S**...(

Ø

Auto

# Grundfunktionen

### Taste "Funktion Zeitplan deaktivieren"

Die Funktion "Funktion Zeitplan deaktivieren" ist eingeschaltet.

**O** Die Funktion "Funktion Zeitplan deaktivieren" ist Aus.

Verwenden Sie die Taste (5)(S. 18), um zeitweise den geplanten Betrieb zu deaktivieren. Wenn diese Funktion aktiviert ist, leuchtet die Anzeige auf der Taste (5) gelb auf. Wenn diese Funktion aktiviert ist, erscheint das Symbol 12 auf dem Bildschirm und die Funktion Zeitplan wird nicht ausgeführt.

Die Timer-Ausführung ist untersagt, wenn diese Funktion deaktiviert ist und das Symbol 9 angezeigt wird.

Bedienen der Gruppe LOSSNAY

Die nicht mit Nummern gekennzeichneten Anzeigen auf dem Bildschirm entsprechen denen auf dem Bildschirm Klimageräte-Gruppe.

Modus

![](_page_12_Figure_9.jpeg)

#### Berühren Sie (1) um nacheinander auf die Modi "Bypass Betrieb, Wärmerückgewinnung, Auto" zuzugreifen." Der ausgewählte Modus erscheint an der Stelle (2). Wärmerückgewinnung Bypass Betrieb ~ \*\*

\*Welcher Modus verfügbar ist, ist anhängig vom Modell. Nicht verfügbare Modi werden nicht angezeigt

Auto

\*}

### Lüftergeschwindigkeitseinstellung

Berühren Sie (3), um nacheinander auf die Lüftergeschw. "Niedrig, Hoch" zuzugreifen. Die ausgewählte Lüftergeschw. erscheint an der Stelle (4).

Die nicht mit Nummern gekennzeichneten Anzeigen auf dem Bildschirm entsprechen denen auf dem Bildschirm Klimageräte-Gruppe.

![](_page_12_Picture_15.jpeg)

Bedienen der Gruppe externe Geräte

Zeigt den Gerätetyp für externe Geräte an. \*Beim Ändern von Symbolen entnehmen Sie Details bitte dem Installationshandbuch.

### Ein-/Ausschalten

- · Wenn externe Geräte eingeschaltet ist, ist der Ausgangskontakt der DIDO-Steuerung (PAC-YG66DCA) ebenfalls eingeschaltet.
- · Wenn externe Geräte ausgeschaltet ist, ist der Ausgangskontakt der DIDO-Steuerung (PAC-YG66DCA) ebenfalls ausgeschaltet.

#### Bildschirm für die Auswahl mehrerer Gruppen

\* Bedienung der Klimageräte-Gruppe

Über diese Funktion können Sie alle über GRID- oder LISTE-Bildschirm ausgewählten Gruppen im Sammelbetrieb steuern. Wählen Sie den zu bedienenden Gerätetyp aus, wenn zwei oder mehr Gerätetypen in den ausgewählten Gruppen vorkommen. In diesem Fall ist die Zielgruppe die ausgewählte Gruppe von Geräten.

![](_page_12_Picture_23.jpeg)

![](_page_12_Figure_24.jpeg)

#### Funktionen deaktivieren

![](_page_12_Picture_26.jpeg)

Wenn das Gerät AT-50B selbst die Funktionen Ein/Ausschalten, Modus, Temperatur und Lüftergeschw. einschränkt, erscheint das oben stehende Symbol auf den entsprechenden Tasten. Diese Funktionen sind dann deaktiviert.

Bei gesperrter Funktion Ein/Ausschalten ist die Taste Sammel-Ein/Aus aktiviert. Beispiel) Ein/Aus-Bedienungssperre

#### Eingehendes Signal wird empfangen

Wenn folgende Anzeigen erscheinen, ist die Ein/Ausschaltfunktion deaktiviert.

![](_page_12_Picture_31.jpeg)

#### ■Zeigt Eingang des Ein/Aus-Dauersignals ein

![](_page_12_Picture_33.jpeg)

#### Bedienungseinschränkungen 🚫

Wenn die Tasten EIN/AUS, Modus, Temperatur, Luftrichtung und Lüftergeschwindigkeitstasten am Gerät

AT-50B von einer anderen Steuerungen deaktiviert sind, erscheint 🚫 auf den jeweiligen Tasten und diese können nicht ausgewählt werden.

Wenn AT-50B keine anderen Steuerungen auf sich zugreifen lässt, ist es anderen Steuerungen nicht möglich, Funktionen auf AT-50B zu deaktivieren.

# Menü-Bildschirm

Der Hauptmenü-Bildschirm erlaubt dem Anwender, die Grundeinstellungen zu konfigurieren.

Um Zugang zum [Hauptmenü]-Bildschirm zu bekommen, drücken Sie das Symbol oben in der rechten Ecke des [HOME] oder des [Menü]-Bildschirms.

Hauptmenü-Bildschirm (Oben am Bildschirm)

![](_page_13_Picture_4.jpeg)

### 1 [HOME] Taste

Greift auf den [HOME] Bildschirm zu.

#### 2 Zurück Taste

Kehrt zurück zum vorherigen Bildschirm.

(Wenn dies am Hauptbildschirm gedrückt wird, kehrt der Bildschirm zurück zum HOME-Bildschirm.)

#### 3 Touchpanel-Reinigung Taste

Drücken Sie diese Taste, um auf den Bildschirm zuzugreifen, der nicht reagiert, wenn man ihn berührt (außer wenn die Zahlen in den vier Ecken in einer bestimmten Reihenfolge gedrückt werden). Dies ermöglicht es dem Anwender den Touchpanel-Bildschirm zu reinigen, ohne aus Versehen die Einstellungen zu ändern.

#### ④ Servicemenü Taste

Greift auf das Wartungsmenü für das Service-Personal zu. Im Allgemeinen müssen normale Anwender keine Einstellungen im Wartungsmenü ändern.

#### 1 Betriebseinstellung

| Dethebsemstending                                   |                                                                                                    |     |
|-----------------------------------------------------|----------------------------------------------------------------------------------------------------|-----|
| (1) Zeit und Zeitplan                               | Stellt das Datum, Zeit, Zeitpläne, Umstellung auf<br>Sommerzeit und Inversionssteuerung.                                                                                                    | S28 |
| (2) Sammelbetriebseinstellung                       | Stellt die Sammelbetriebseinstellungen ein.                                                                                                    | S40 |
| (3) Gruppensymboleinstellung                        | Ändern des Verhaltens der Zeitpläne.<br>*Es stehen drei Einstellungssymbole zur Verfügung.                                                                                                    | S43 |
| 2 Begrenzungseinstellu                              | ungen                                                                                                    |     |
| (1) Sperrtasten                                     | Sperrt die Tasten und Funktionen am AT-50B.                                                                                                    | S44 |
| (2) Begrenzung des<br>Temperaturbereichs einstellen | Stellt den Temperaturbereich für die lokalen<br>Fernbedienungen ein.                                                                                                    | S46 |
| (3) Sperre der Fernbedienung                        | Verhindert den Zugang zum EIN/AUS, Modus,<br>Temperatureinstellung, Wartungszeichen (Filterzeichen/<br>Wasserüberprüfungszeichen) zurücksetzen, Luftrichtung<br>und Lüftergeschwindigkeitseinstellungen von den örtli-<br>chen Fernbedienungen und deaktiviert auch die Timer-<br>Einstellungen von den lokalen Fernbedienungen. | S48 |
| (4) Begrenzung der<br>Betriebsmoduswahl             | Begrenzt die Betriebsmodusauswahl.                                                                                                    | S50 |
| <b>Bedienfeld</b>                                   |                                                                                                    |     |
| (1) Anzeigeformat                                   | <ul> <li>Wählt die Anzeigeformate* an den Bildschirmen Home und<br/>Menü aus.</li> <li>* Anzeigesprache, Temperatureinheit, Anzeige oder Nicht-<br/>Anzeige der Zimmertemperatur und Kühl/Heizmodus Symbole<br/>(während Automodus) und Hintergrundlicht-Timer und<br/>Gruppennamen.</li> </ul>                                  | S52 |

 (2) Funktionstasteneinstellung
 Weist den Tasten F1 und F2 die Funktionen zu. \* Inversion, Zeitpläne, Modus, Temperaturanpassung und Fernbedienungssperre können zugewiesen werden.
 (3) Lautstärkeregelung
 Einstellen von Lautstärke und Bildschirmhelligkeit.
 S57
 (4) Touch-Panel-Kalibrierung
 Kalibriert das Touch-Panel.
 S58

#### 4 Systemverwaltung

S63

| (1) Statusliste   | Zeigt Fehler und Wartungszeichen an.      |
|-------------------|-------------------------------------------|
| (2) Systemwechsel | Wählt die Systemwechsel* Einstellung aus. |

\* Schaltet automatisch das gesamte System auf Kühlen und Heizen um. Dies basiert auf der Zimmertemperatur und der voreingestellten Temperatur jeder Gruppe.

\* Diese Funktion kann nicht verwendet werden, wenn die Funktion Auswahlbegrenzung des Betriebsmodus verwendet wird. S59

S61

### Betriebseinstellung

#### Hauptmenü > Betriebseinstellung

![](_page_14_Figure_3.jpeg)

#### Hauptmenü > Betrienseinstellung > Zeit und Zeitplan

### 1 Zeit und Zeitplan

![](_page_14_Picture_6.jpeg)

#### Hauptmenü > Betriebseinstellung > Zeit und Zeitplan > Datum und Zeit

A Einstellung des Datums, Zeit und Anzeigeformat

![](_page_14_Picture_9.jpeg)

- 1. Drücken Sie die Taste (A) Datum und Zeit auf dem Bildschirm [Uhzeit und Zeitplan].
- 2. Auf dem Bildschirm [Datum und Zeit], drücken Sie den ① [Datum] Karteireiter, um das Datum einzustellen, oder ② [Zeit] Kartenreiter, um die Zeit einzustellen.
- 3. Unter Verwendung der ③ ▼ ▲ Tasten, stellen Sie die folgenden Objekte ein: [Monat/Datum/Jahr] und [Stunde/Minute/AM · PM].
- 4. Wählen Sie auf jedem Kartenreiter eines der drei Anzeigeformate aus, indem Sie das ④ Kontrollkästchen das dem gewünschten Format am nächsten liegt anklicken.
- 5. Drücken Sie die Taste (5), um zum [Umstellung auf Sommerzeit]-Bildschirm zu gelangen.
- Das Drücken auf die Taste 
   <u>6</u> zeigt eine Liste der Länder an. Wählen Sie Ihr Land aus. Wählen Sie "Keine vorhanden", wenn Sie nicht die Sommerzeit verwenden.
- Wenn Ihr Land nicht in der Liste erscheint, wählen Sie "Manuell".

Die Tasten ⑦ werden aktiv. Durch das Drücken der Tasten ⑦ wird der Einstellungsbildschirm des Datum und Zeit angezeigt. Stellen Sie das Starten und Ende datum/Zeit ein.

![](_page_14_Picture_18.jpeg)

![](_page_14_Picture_19.jpeg)

Sommerzeit Einstellungsbildschirm

Datum und Zeit Einstellungsbildschirm

6. Drücken Sie auf die (8) Speichern-Taste.

- Die Ersteinstellung des Datums/Zeit ist 1.1.2013 12:00 Uhr.
- Wenn die Uhr vorgestellt wird, werden die Tätigkeiten, die noch vor der eingestellten Zeit stattgefunden haben sollten, gelöscht.
- Wenn die Sommerzeit inkraft tritt, können die geplanten Betriebe oder die Inversion-Betriebe, die für die übersprungene Stunde geplant wurden, nicht ausgeführt werden.
- Wenn das "Uhrzeiteinstellungssignal" am Bildschirm [Grundeinstellungen 1/Systemeinstellungen] unter dem Servicemenü auf Ausgestellt wurde, steht die Funktion Sommerzeit nicht zur Verfügung.

# Betriebseinstellung (Fortsetzung)

Hauptmenü > Betriebseinstellung > Zeit und Zeitplan > Zeitplan einstellen

### **B** Einstellung des Betriebs der Zeitpläne

|                                                                                                    | Anzahl der Betriebszeiten                                                                                                    |                     |  |
|----------------------------------------------------------------------------------------------------|----------------------------------------------------------------------------------------------------|---------------------|--|
| Wöchentlich         Verwenden Sie dies, um Betriebszeiten für jeden Tag der Woche zuzuweisen, damit sie jede Woche ausgeführt werden.         Maximal 12 Z |                                                                                                    |                     |  |
| Ein Tag                                                                                                    | Verwenden Sie dies, um einzigartige Betriebszeiten bestimmten Daten zuzu-<br>weisen (bis zu sieben Tage im Voraus, einschließlich des aktuellen Datums). | Maximal 5 Zeitpläne |  |

[Hinweis] Wenn mehreren Gruppen ein spezieller Zeitplan zugeordnet wurde und die Konfiguration der Zeitpläne verändert wurde, wird die Änderung in allen Gruppen und Tagen wiedergespiegelt. Verändern Sie die unterschiedlichen Zahlen der Zeitpläne, um eine entsprechende Konfiguration der Ereignisse zu speichern, wenn Sie nicht möchten, dass die Änderungen in den Gruppen und Tagen reflektiert werden, denen der Zeitplan zugeordnet wurde.

#### Ablaufdiagramm der Zeitplaneinstellungen

#### Einstellen der Zeitplan-Bildschirme

![](_page_15_Figure_8.jpeg)

#### Zeitplan Einstellungsvorgänge

1. Drücken Sie auf die Taste [Zeitplan einstellen] auf dem [Uhrzeit und Zeitplan] Bildschirm, um Zugang zum Bildschirm Gruppen auswählen und Tage/Termine zu bekommen.

Wenn die ausgewählten Gruppen zwei oder mehr Gerätetypen beinhalten (z.B. "Klimaanlagen und Ventilatoren" oder "

Allgemeine Geräte und Luft-Wasser-Einheit (PWFY)"), erscheint der Bildschirm [Zielgruppenauswahl], der auf der rechten Seite gezeigt wird, bevor der Bildschirm [Zeitplan einstellen] erscheint. Wählen Sie den zu bedienenden Gerätetyp aus und drücken Sie auf die Taste OK . (Dieser Bildschirm erscheint nicht, wenn die ausgewählten Gruppen nicht mehrere Gerätetypen beinhalten.)

![](_page_15_Picture_13.jpeg)

Name F [Ein Tag] Kartenreiter

-Aktueller Tab-Name Auf dem Kartenreiter [Ein Tag] wird ein 7-Tage-Zeitplan, einschließlich heute angezeigt.

| 💫 Zeitplan einste        |    |    | ller           |    |    |    | ø  |
|--------------------------|----|----|----------------|----|----|----|----|
|                          |    |    |                |    | 4  |    |    |
| Wochen-                  | So | Мо | Di             | Mi | Do | Fr | Sa |
| G01<br>WOHNZIMM…         | 01 | 02 | <b>1</b><br>02 | 02 | 02 | 02 | 01 |
| G02<br>ESSZIMME ···      | 01 | 02 | <b>1</b><br>02 | 02 | 02 | 02 | 01 |
| G03<br>EINGANG           |    |    |                |    |    |    |    |
| ↓ 1/17 ▼ 🔛 01-01 ↔ 12-31 |    |    |                |    |    |    |    |
|                          |    |    |                |    |    |    |    |

Tag (Termin) Raster

#### • [Wöchentlicher] Bildschirm

Zeigt die Zeitplanummer an, die den Gruppen und Tagen zugewiesen wurden.
( ) Erscheint oben in der linken Ecke der Zelle, die dem Ein-Tages-Zeitplan zugewiesen wurde. Der Ein-Tages-Zeitplan setzt den wöchentlichen Zeitplan außer Kraft. Die Taste "Jahreszeitbedingte Einstellungen" erscheint. Auf der Taste erscheint die tatsächliche Zeit, die auf dem wöchentlichen Kartenreiter ausgewählt wurde. Die tatsächliche Zeit kann im Bildschirm "Jahreszeitbedingte Einstellungen" geändert werden, der erscheint, wenn die Taste gedrückt wird.
Der [Ein Tag] Bildschirm zeitplanmuster, die den spezifischen

Taste "Jahreszeitbedingte Einstellungen"

2. Drücken Sie den Kartenreiter "Wöchentlich" oder "Ein Tag" .

Wenn der Kartenreiter "Wöchentlich" ausgewählt wurde, müssen die "Jahreszeitbedingte Einstellungen" wie folgt gesetzt werden.

Terminen zugewiesen wurden.

(1) Drücken Sie auf die Taste [Jahreszeitbedingte Einstellungen] auf dem Bildschirm "Gruppen auswählen" und "Tage/Datum".

(Die Taste "Jahreszeitbedingte Einstellungen" erscheint nur auf dem Bildschirm [Wöchentlich].)

(2) Drücken Sie die Taste ① und wählen Sie den Gebrauch oder den Nicht-Gebrauch von Wochenplan2 aus.

![](_page_15_Picture_26.jpeg)

: Verwenden Sie Wochenplan2

: Verwenden Sie nicht Wochenplan2

- (3) Verwenden Sie die ② ☑ ▲ Tasten, um den Gebrauch oder Nicht-Gebrauch von Wochenplan1 und die tatsächliche Zeit für Wochenplan2 auszuwählen. Wenn Wochenplan2 auf "Wochenplan2 nicht verwenden" steht, kann die tatsächliche Zeit nicht eingestellt werden.
- (4) Drücken Sie auf die Taste ③ OK. Dies bringt den Bildschirm zurück auf Gruppe auswählen und Tage/Datum und die tatsächliche Zeit auf der Taste "Jahreszeitbedingte Einstellungen" wird aktualisiert. Wenn sich die tatsächlichen Zeiten für Wochenplan1 und Wochenplan2 überlappen, kann die Einstellung nicht abgeschlossen werden.

![](_page_15_Picture_31.jpeg)

### Betriebseinstellung (Fortsetzung)

3. Wählen Sie die Zelle aus, wo sich eine spezielle Gruppe und ein Tag (Datum) überschneiden, um einen Zeitplan zuzuweisen.

\* Zeitpläne können im Bildschirm "Gruppen auswählen und Tage/Termine" kopiert, eingefügt oder gelöscht werden.

<sup>7</sup> Der wöchentliche Zeitplan einer speziellen Gruppe kann zum Beispiel kopiert und in eine andere Gruppe eingefügt werden oder der planmäßige Zeitplan eines speziellen Tages kann kopiert und in einen anderen Tag eingefügt werden. Siehe Seite 34 für Einzelheiten.

4. Am Bildschirm "Zeitplan auswählen" wählen Sie [--] (nicht ausgewählt) oder einen der 12 oder 5 Zeitpläne (zwischen [ZP01] und [ZP12] auf dem Kartenreiter "Wöchentlich" ODER zwischen [ZP01] und [ZP05] auf dem Kartenreiter "Ein Tag"). Jeder Zeitplan kann neu konfiguriert, kopiert und eingefügt oder bearbeitet werden. Siehe unten ①, ② und ③, um Einzelheiten zu erfahren.

Drücken Sie einen geplanten Zeitplan, um ihn auszuwählen.

Schwarze Zeitplannummern zeigen an, dass die Zeitpläne schon konfiguriert wurden und die weißen Nummern zeigen die leeren Zeitplane an.

![](_page_16_Picture_8.jpeg)

- Nummern der Betriebszeiten

- Geplante Veranstaltungen für den ausgewählten Zeitplan
- Erscheint nur, wenn der ausgewählte Zeitplan konfiguriert wurde.
   Die Funktionen, die von der ausgewählten Gruppe nicht unter-
- stützt werden, erscheinen rot unterstrichen und sie werden nicht ausgeführt.
- \* Drücken Sie die < > Tasten, um die Aktionen für jede geplante Veranstaltung zu überprüfen.
- \* Definitionen der Symbole finden Sie auf Seite 36.

Um einen neuen Zeitplan mit einem leeren

Zeitplan zu konfigurieren Drücken Sie auf die Nummer des leeren Musters, dann drücken Sie die Taste

, um zum Bildschirm "Zeitplan bearbeiten" zu kommen.

 $\Rightarrow$  Siehe Schritt 5.

Wenn einer oder mehr Zeitpläne konfiguriert und gespeichert wurden, erscheint die Nachricht: "Werden zum Bearbeiten andere Einstellungszeitplanvorlagen kopiert, wählen Sie die zu kopierende Vorlage und berühren Sie die OK-Schaltfläche.". Drücken Sie auf die Taste [OK], um einen neuen Zeitplan zu erstellen, indem Sie einen leeren Zeitplan verwenden. Um einen bestehenden Zeitplan als Vorlage zu verwenden, wählen Sie einen gewünschten Zeitplan aus und dann drücken Sie die Taste [OK].

② Um einen bestehenden Zeitplan zu kopieren und ihn in die ausgewählten Tage oder Daten zu kopieren, Drücken Sie auf eine Zeitplannummer, um ihn auszuwählen, dann drücken Sie auf die Taste [OK], um zum Bildschirm Gruppe auswählen und Tag/Datum auswählen zurückzukehren. Um den Zeitplan für andere Gruppen oder Tage/Datum einzustellen ⇒ Siehe Schritt 2.

Wenn die Einstellung abgeschlossen ist  $\Rightarrow$  Siehe Schritt 10.

#### 3 Um einen bestehenden Zeitplan zu bearbeiten,

Drücken Sie auf eine Zeitplannummer, dann drücken Sie die Taste **F**, um den Bildschirm Zeitplan bearbeiten aufzurufen.

#### $\Rightarrow$ Siehe Schritt 5.

Wenn die ausgewählte Zeitplannummer anderen Gruppen oder Tagen zugewiesen wurde, erscheint die Nachricht "Diese Zeitplanvorlage wird für einen anderen Zeitplan verwendet. Zur Verwendung einer anderen Nummer wählen Sie diese und berühren dann die OK-Schaltfläche.". Um den Zeitplan eines Tages oder eines Datums zu änder, der oben in Schritt 3 ausgewählt wurde, wählen Sie eine leere Zeitplannummer und dann drücken Sie die Taste [OK]. Um die Einstellungen aller Gruppen und Tage zu ändern, denen der Zeitplan zugeordnet wurde, drücken Sie einfach die [OK] Taste.

#### 5. Auf dem Bildschirm "Zeitplan ändern", drücken Sie auf eine Veranstaltungszahl, um ihren Inhalt zu ändern.

![](_page_16_Figure_27.jpeg)

![](_page_16_Figure_28.jpeg)

EIN/AUS, Modus, Solltemperatur und Lüftergeschwindigkeit

Luftstromrichtung, Sperre Fernbedienungsbetrieb

- \*1 Die geplanten Aktionen für jede Veranstaltung werden auf zwei Seiten angezeigt. Verwenden Sie die Scroll-Tasten, um zwischen den Seiten zu wechseln.
- \*2 Auf dem Bildschirm "Zeitplan bearbeiten" können die Veranstaltungen eines speziellen Zeitplans kopiert und in einen anderen Zeitplan hineinkopiert werden. Siehe Seite 34 für Einzelheiten.

# **Betriebseinstellung (Fortsetzung)**

6. Stellen Sie die Zeit und die Aktionen für die ausgewählte Vorgangsnummer ein.

![](_page_17_Picture_3.jpeg)

Auto (zweiter Sollwert) Modus

Heizen-

![](_page_17_Picture_5.jpeg)

- \* Funktionen, die in jede Veranstaltung eingefügt werden können, sind Folgende: Ausführungszeit, EIN/AUS, Modus, Lüftergeschwindigkeit<sup>(1)</sup>, Luftrichtung<sup>(1)</sup>, Temperatur einstellen und lokale Betriebssperre der Fernbedienung.
- \* Definitionen der Symbole finden Sie auf S. 36.
- \* Die eingestellte Temperatur muss auf eine Temperatur innerhalb des Bereichs eingestellt werden, der in den Temperatur einstellen unter dem Service-Menü<sup>(\*2)</sup> festgelegt wurde. Schauen Sie im Installationshandbuch nach, wie Sie den Einstellungsbereich der Temperatur ändern.
  - (\*1) Für die Klimaanlagengerät-Gruppen und LOSSNAY-Gruppen
  - (\*2) Für Klimaanlagengerät-Gruppen
- 7. Wenn Sie die Einstellungen abgeschlossen haben, drücken Sie die OK-Taste, um zum Bildschirm "Zeitplan bearbeiten" zurückzukehren.
- 8. Wiederholen Sie die oben genannten Schritte 5 bis 7. um möglichst viele Vorgänge und wenn nötig die Ausführungszeit der Vorgänge einzustellen.
- 9. Wenn Sie damit fertig sind, drücken Sie auf die Taste "Zurückkehren", 🔁 um zum Bildschirm "Gruppen auswählen" und "Tage/Datum" zurückzukehren.
- Um den Zeitplan für andere Gruppen oder Tage/Datum einzustellen ⇒ Siehe Schritt 2. Wenn die Einstellung abgeschlossen ist  $\Rightarrow$  Siehe Schritt 10.
- 10. Um den Bildschirm zu verlassen und zum Bildschirm "Uhrzeit und Zeitplan" zurückzukehren, drücken Sie 🔁 auf dem Bildschirm "Gruppen auswählen und Tage/Datum".

Kopieren, Einfügen, Löschen und Einsetzen-Einstellungen

Klicken Sie auf das Kontrollkästchen neben der 🔗 🧱 🗓 🔟 🚰 -Taste, um 🍋 Kopieren,

Einfügen zu aktivieren, 🔟 Löschen und 🚘 Einsetzen-Tasten.

### Kopieren und einfügen der existierenden Einstellungen

1. Drücken Sie auf das Obiekt, das kopiert werden soll.

- \* Objekte, die kopiert werden können sind zum Beispiel der wöchentliche Zeitplan für eine Gruppe, der Zeitplan, der einem bestimmten Tag zugewiesen wurde oder die Veranstaltung, die zu einer bestimmten Zeit stattfinden soll
- \* Ein rotes Häkchen erscheint an den (dem) ausgewählten Objekte(n).

(Beispiele) Um den wöchentlichen Zeitplan für eine Gruppe zu kopieren

![](_page_17_Picture_25.jpeg)

(Beispiel) Um eine Veranstaltung zu kopieren (eine Reihe von Aktionen, die zu einer geplanten Zeit ausgeführt werden)

🛱 Kühlen

Kopieren-Taste. Das ausgewählte Objekt wird in Blau hervorgehoben. 2. Berühren Sie die

![](_page_17_Picture_29.jpeg)

- 3. Drücken Sie auf den Kopierzielort.
  - \* Es können mehrere Kopierzielorte ausgewählt werden.
  - \* Ein rotes Häkchen erscheint an den (dem) ausgewählten Objekte(n).
- 4. Drücken Sie auf die Taste **Einfügen**.
- 5. Drücken Sie im Fenster, das sich öffnet, auf die Taste OK.

#### Ausgewählte Einstellungen löschen

- 1. Drücken Sie auf das Objekt, das gelöscht werden soll.
  - \* Objekte, die alle auf einmal gelöscht werden können, sind zum Beispiel der wöchentliche Zeitplan für eine Gruppe, der Zeitplan, der einem bestimmten Tag zugewiesen wurde oder die Veranstaltung, die zu einer bestimmten Zeit stattfinden soll.
  - \* Es können mehrere Objekte gleichzeitig gelöscht werden.
- 2. Drücken Sie auf die Taste III Löschen.
- 3. Drücken Sie im Fenster, das sich öffnet, auf die Taste OK.

# Betriebseinstellung (Fortsetzung)

Eine Veranstaltung einfügen

1. Drücken Sie auf eine Zeile, um eine Veranstaltung oberhalb einzufügen.

\* Ein rotes Häkchen erscheint auf der ausgewählten Zeile.

 Drücken Sie auf die Taste Einfügen. Es erscheint eine leere Zeile oberhalb der ausgewählten Zeile.
 \* Wenn die maximale Anzahl der Veranstaltungen eingestellt wurde, können keine Zeilen mehr eingefügt werden.

#### Definitionen der Symbole

Klimaanlagengerät-Gruppen und LOSSNAY-Gruppen

| Funktionen                                                       | Nicht ausgewählt *1 | Einstellungsoptionen                                                                                                    |  |  |  |
|------------------------------------------------------------------|---------------------|----------------------------------------------------------------------------------------------------|--|--|--|
| EIN/AUS                                                          | Θ                   | bin [grün] Aus [schwarz]                                                                                                    |  |  |  |
| Modus                                                            | <u>**</u><br>● 1    | Image: Second system     Image: Second system       Kühlen     Trocknen     Lüften       Heizen     Auto       Image: Soliwer(e)     Soliwer(e))       Bypass     Wärmerückgewinnung     Auto-Dämpfer |  |  |  |
| Lüftergeschw.                                                    | ş.                  | Ruhig Niedrig Mittel Hoch Automatisch                                                                                                    |  |  |  |
| Luftstromrichtung                                                | M.                  | C C C C C C C C C C C C C C C C C C C                                                                                                    |  |  |  |
| Lokale Fernbedienung Betriebssperre<br>(EIN/AUS)                 |                     | Freigeben Sperren                                                                                                    |  |  |  |
| Lokale Fernbedienung Betriebssperre<br>(Modus)                   |                     | Freigeben Sperren                                                                                                    |  |  |  |
| Lokale Fernbedienung Betriebssperre<br>(Temperatur einstellen)   |                     | Freigeben Sperren                                                                                                    |  |  |  |
| Lokale Fernbedienung Betriebssperre (Filterzeichen zurücksetzen) |                     | Freigeben Sperren                                                                                                    |  |  |  |

| Allaemeine   | Geräte-Gruppen | und Luft-Wasser | -Einheit | (PWFY)-Gruppen    |
|--------------|----------------|-----------------|----------|-------------------|
| , angonnonno | Coluce Cluppon |                 |          | (i iii i) orappon |

| Funktionen                                                                      | Nicht ausgewählt *1 | Einstellungsoptionen                           |
|---------------------------------------------------------------------------------|---------------------|------------------------------------------------|
| EIN/AUS                                                                         | Q                   | b<br>Ein [grün] Aus [schwarz]                  |
| Modus                                                                           | <u> </u>            | # C 路 が OF A A A A A A A A A A A A A A A A A A |
| Lokale Fernbedienung Betriebssperre<br>(EIN/AUS)                                | Ē\$                 | Freigeben Sperren                              |
| Lokale Fernbedienung Betriebssperre<br>(Modus)                                  |                     | Freigeben Sperren                              |
| Lokale Fernbedienung Betriebssperre<br>(Temperatur einstellen)                  |                     | Freigeben Sperren                              |
| Lokale Fernbedienung Betriebssperre<br>(Wasserüberprüfungszeichen zurücksetzen) |                     | Freigeben Sperren                              |

\*1 Die Symbole, die zu den Funktionen gehören, die nicht geplant sind, werden nicht dargestellt, außer im Pop-Up-Bildschirm "Zeitplan ändern".

#### Hauptmenü > Betriebseinstellung > Uhrzeit und Zeitplan > Inversionssteuerung

#### © Einstellung der Funktion Nachteinstellung

Die Nachteinstellung ist eine Funktion, die verhindert, dass innen Tau oder extreme Temperaturen ansteigen, indem automatisch geheizt /gekühlt wird, wenn die zimmertemperatur während des festgesetzten Zeitraums außerhalb eines spezifischen Bereichs geht.

- In einer Gruppe, in der sowohl die Luft-Wasser-Einheit (PWFY) als auch die Klimaanlagengeräte an das Außengerät der Y-Serie angeschlossen sind, kann die Inversionsfunktion nicht richtig funktionieren.
- Wenn die Klimaanlagengruppe mit der Nachteinstellung ausgeschaltet ist und wenn die Temperatur die voreingestellte Temperatur überschreitet, beginnt der Heiz-/Kühlbetrieb.
- Wenn die zimmertemperatur vom Ansaugtemperatursensor des Klimageräts gemessen wird, kann die Temperatur unter Umständen nicht korrekt sein, falls das Klimagerät inaktiv und die Luft nicht frisch ist. Wenn die Klimaanlage inaktiv ist, wird ein Fernsensor oder einen ferngesteuerten Sensor empfohlen, um die Raumtemperatur richtig zu messen.
- Wenn die Temperatureinstellung, der EIN/AUS-Betrieb oder die Timer-Ausführung für dieses Gerät untersagt ist, kann der Inversionsbetrieb nicht verwendet werden.
- Wenn die Betriebsmodusänderung untersagt oder die Betriebsmodusauswahl für dieses Gerät begrenzt ist, kann die Inversionsfunktion nicht richtig funktionieren.

![](_page_18_Figure_20.jpeg)

Wenn die Nachteinstellung eingestellt wurde, arbeitet die Klimaanlagengruppe wie unten gezeigt.

Wenn die Temperatur unter die niedrigste Temperaturbegrenzung fällt (Heizsteuerung) Wenn die Temperatur über die obere Temperaturgrenze steigt (Kühlsteuerung)

Wenn "Kontinuierlich" ausgewählt wurde, wird die Funktion Inversion, die im Bildschirm der Inversionssteuerung eingestellt wurde, nicht durch Drücken der Taste Sammelbetrieb ausgeführt. In diesem Fall werden die Einstellungen, die am Bildschirm "Sammelbetrieb Inversion" gemacht wurden, die Einstellungen, die am Bildschirm "Inversionssteuerung" gemacht wurden auser Kraft setzen und der geplante Betrieb wird nicht laufen.

- 1. Drücken Sie die Steuerungstaste © **INVERSION** am Bildschirm [Uhrzeit und Zeitplan].
- 2. Lesen Sie die Pop-Up-Nachricht und drücken Sie zur Bestätigung die Taste **OK**.

![](_page_18_Picture_27.jpeg)

# Betriebseinstellung (Fortsetzung)

3. Drücken Sie die Taste 1 um den

Einstellungsbildschirm "Zeitbereich festlegen" und "Begrenzung der niedrigen/oberen Temperatur" aufzurufen und nehmen Sie die nötigen Einstellungen vor.

![](_page_19_Picture_4.jpeg)

Festlegen des Zeitraums der Nachteinstellung Drücken Sie die Taste ② 🔽 🛋, um den Zeitraum einzustellen

#### Einstellung der Begrenzung der niedrigen/oberen Temperatur

Drücken Sie die Taste ③ 🔽 🛋, um den die obere und untere Begrenzung einzustellen. Wenn [--] eingestellt wurde, wird die Inversion nicht ausgeführt.

Klicken Sie auf OK, um das Popup-Fenster zu schließen und zum Bildschirm "Inversionssteuerung" zurückzukehren. Die neuen Einstellungen erscheinen im Display-Bereich ④ auf dem Bildschirm. Das Drücken auf "Löschen" schließt das Pop-Up-Fenster, aber die neue Einstellung wird nicht im Display-Bereich am Bildschirm ④ reflektiert.

4. Drücken Sie die Taste, die mit (5) beschriftet ist, um die Begrenzung der niedrigen/oberen Temperatur für verschiedene Gruppen einzustellen.

Die Gruppen, deren Temperatureinstellung anders ist als die für die Sammeleinstellung, erscheinen unterstrichen

- 5. Wählen Sie die Gruppen aus, die von den beschrifteten Gruppen-Tasten eingefügt werden 6. Standardmäßig werden alle Gruppen ausgewählt.
- 6. Drücken Sie auf die Taste ⑦ Speichern.
  - Der kleinste Unterscheid zwischen den Ober- und den Untergrenzen ist 4°C (8°F).
  - Der Temperaturbereich, der eingestellt werden kann, hängt von den angeschlossenen Geräten ab.

Die Temperatur kann innerhalb des folgenden Bereichs eingestellt werden.
 [Obergrenze] 19°C - 30°C [19°C - 30°C] / 67°F - 87°F [67°F - 87°F]
 [Untergrenze] 12°C - 28°C [17°C - 28°C] / 53°F - 83°F [63°F - 83°F]
 \* [] für den Fall, dass Mr.SLIM® Geräte verwendet werden.

- Die Gruppen, die nicht die Inversionsfunktion unterstützen, können nicht ausgewählt werden.
- Die Änderungen, die gemacht werden, während die Inversionsfunktion eingestellt ist, werden nicht wiedergespiegelt. Damit die Einstellungen zu reflektiert werden, stellen Sie die Inversionsfunktion aus und dann wieder an. Schauen Sie auf Seite 20, wie man die Inversionsfunktion ein/ausschaltet.
- Der Inversionsstatus kann überprüft werden, indem man auf den Bildschirm "Aktuelle Einstellungen überprüfen" vom "Uhzeit und Zeitplan" Bildschirm geht.

#### Hauptmenü > Betriebseinstellung > Uhrzeit und Zeitplan > Aktuelle Einstellungen überprüfen

### D Überprüfung der Einstellungen wöchentlich/Ein-Tag-Plan

Wenn die ausgewählten Gruppen zwei oder mehr Gerätetypen beinhalten (z.B. "Klimaanlagen und Ventilatoren" oder "Allgemeine Geräte und Luft-Wasser-Einheit (PWFY)"), erscheint der Bildschirm [Zielgruppenauswahl], der auf der rechten Seite gezeigt wird, bevor der Bildschirm [Aktuelle Einstellungen überprüfen] erscheint. Wählen Sie den zu bedienenden Gerätetyp aus und drücken Sie auf die Taste OK. (Dieser Bildschirm erscheint nicht, wenn die ausgewählten Gruppen nicht mehrere Gerätetypen beinhalten.)

![](_page_19_Picture_22.jpeg)

1. Drücken Sie auf die Taste [Aktuelle Einstellungen überprüfen] im Bildschirm [Uhzeit und Zeitplan]

| [Wöchen<br>Kartenrei | tlich]<br>ter |      |                | _     |      |     |      | Ein |
|----------------------|---------------|------|----------------|-------|------|-----|------|-----|
| Aktuel<br>überprü    | le Ei<br>ùfen | nste | llun           | gen   |      |     | ٢    |     |
| Wochen-              | -             | Ma   | D.             | M     | Do   | Ex  | 0-   |     |
| plan 1               | 50            | MO   | וע             | INT I | DO   | Fr  | Sd   |     |
| G01<br>WOHNZIMM…     | 01            | 02   | ∎<br>02        | 02    | 02   | 02  | 01   |     |
| G02<br>ESSZIMME ···  | 01            | 02   | <b>1</b><br>02 | 02    | 02   | 02  | 01   |     |
| G03<br>EINGANG       |               |      |                |       |      |     |      |     |
|                      | 1/            | 17   |                | 20    | 1-01 | ⇔ 1 | 2-31 |     |

#### n Tag] Kartenreiter

Tag (Datum) Raster zeigt geplante Zeitpläne an

• [Wöchentlicher] Bildschirm

Zeigt die Zeitplanummer an, die den Gruppen und Tagen zugewiesen wurde.

(
) Erscheint oben in der linken Ecke der Zelle, die dem Ein-Tages-Zeitplan zugewiesen wurde.

Ein-Tages-Zeitplan setzt den wöchentlichen Zeitplan außer Kraft.

• [Ein Tag] Bildschirm zeigt die Ein-Tages-Zeitplanmuster, die den spezifischen Terminen zugewiesen wurden.

-Jahreszeitbedingte Einstellungen (Nur wöchentlich)

- 2. Drücken Sie den Kartenreiter "Wöchentlich" oder "Ein Tag".
- Drücken Sie auf die Zeile, die der Gruppe entspricht, deren Zeitpläne Sie überprüfen möchten. Drücken Sie auf die Zeitplannummer unter einem bestimmten Tag, um den Tagesplan zu überprüfen, der unter der Zeitplannummer steht.
   Aktive Zeit der Funktion Nachteinstellung

#### 

- Nummern der Betriebszeiten
- Geplante Veranstaltungen für den ausgewählten Zeitplan
- Erscheint nur, wenn der ausgewählte Zeitplan konfiguriert wurde.
- Die Funktionen, die von der ausgewählten Gruppe nicht unterstützt werden, erscheinen rot unterstrichen und sie werden nicht ausgeführt.
- \* Definitionen der Symbole finden Sie auf Seite 36.
- Die aktivierte Zeit für die Funktion Nachteinstellung erscheint als gelbe Linie auf der Zeitleiste.
- 4. Drücken Sie die < > Tasten, um die Aktionen für jede geplante Veranstaltung zu überprüfen. Drücken Sie die [Schließen]-Taste, um zum vorhergehenden Bildschirm zurückzugehen.
- Um Änderungen an den Zeitplan-Einstellungen vorzunehmen, drücken Sie auf die Taste Return (zurück), um zum Bildschirm Zeit und Zeitplan zurückzukehren und Zugang zum Bildschirm Zeitplan einstellen.

# Betriebseinstellung (Fortsetzung)

![](_page_20_Figure_2.jpeg)

#### Hauptmenü > Betriebseinstellung> Sammelbetriebseinstellung

![](_page_20_Figure_4.jpeg)

![](_page_20_Figure_5.jpeg)

• Wenn das Bild auf der Taste 🗙 Fernbedienungssperre erscheint, steht diese Funktion nicht zur Verfügung.

Auswählen von Gruppen, bei denen man die Sammelfunktion EIN/AUS Funktion durchführt

- 1. Drücken Sie auf die Taste ① **EIN/AUS** im Bildschirm [Sammelbetriebseinstellung].
- Lesen Sie die Pop-Up-Nachricht und drücken Sie zur Bestätigung die Taste OK.
- Wählen Sie die Gruppen aus, die von den beschrifteten Gruppen-Tasten eingefügt werden A. Standardmäßig werden alle Gruppen ausgewählt.
- 4. Drücken Sie auf die Taste B Speichern.

![](_page_20_Picture_12.jpeg)

· Die DIDO-Steuerungsgruppen, die nicht die Sammelfunktion EIN/AUS Funktion unterstützen, können nicht ausgewählt werden

Auswählen der Gruppen, bei denen der Sammelbetrieb ausgeführt werden soll (Aktivierung oder Deaktivierung der Inversionsfunktion)

- 1. Drücken Sie auf die Taste ② Inversion im Bildschirm [Sammelbetriebseinstellung].
- 2. Lesen Sie die Pop-Up-Nachricht und drücken Sie zur Bestätigung die Taste **OK**.
- 3. Drücken Sie die Taste C T A, um den die obere und A untere Begrenzung einzustellen. Drücken Sie die Taste, die mit b beschriftet ist, um unterschiedliche Bereiche für verschiedene Gruppen einzustellen. Die Gruppen, deren Temperatureinstellung anders ist als die für die Sammeleinstellung, erscheinen unterstrichen
- Wählen Sie die Gruppen aus, die von den beschrifteten Gruppen-Tasten eingefügt werden (A). Standardmäßig werden alle Gruppen ausgewählt.

![](_page_20_Picture_19.jpeg)

- 5. Drücken Sie auf die Taste B Speichern.
  - Der kleinste Unterscheid zwischen den Ober- und den Untergrenzen ist 4°C (8°F).
  - Der Temperaturbereich, der eingestellt werden kann, hängt von den angeschlossenen Geräten ab.
  - Die Gruppen, die nicht die Inversionsfunktion unterstützen, können nicht ausgewählt werden.
  - Die Änderungen, die gemacht werden, während die Inversionsfunktion eingestellt ist, werden nicht wiedergespiegelt. Damit die Einstellungen zu reflektiert werden, stellen Sie die Inversionsfunktion aus und dann wieder an. Schauen Sie auf Seite 20, wie man die Inversionsfunktion ein/ausschaltet.

Auswählen der Gruppen, bei denen der Sammelbetrieb ausgeführt werden soll (Aktivierung oder Deaktivierung der Funktion Zeitplan)

- 1. Drücken Sie die Taste ③ Zeitplan auf dem Bildschirm
   Gruppennamenliste zeigen
   Taste

   [Sammelbetriebseinstellung].
   Zeigt eine Liste der Gruppennamen in einem Po
- Lesen Sie die Pop-Up-Nachricht und drücken Sie zur Bestätigung die Taste OK.
- Wählen Sie die Gruppen aus, die von den beschrifteten Gruppen-Tasten eingefügt werden (A). Standardmäßig werden alle Gruppen ausgewählt.
- 4. Drücken Sie auf die Taste 🖲 Speichern.

![](_page_20_Picture_30.jpeg)

# Betriebseinstellung (Fortsetzung)

Auswählen von Gruppen, bei denen man den Sammelbetrieb (Betriebsmodus) durchführt

- 1. Drücken Sie die Taste ④ **Modus** auf dem Bildschirm [Sammelbetriebseinstellung].
- 2. Lesen Sie die Pop-Up-Nachricht und drücken Sie zur Bestätigung die Taste **OK**.
- Wählen Sie die Gruppen aus, die von den beschrifteten Gruppen-Tasten eingefügt werden A. Standardmäßig werden alle Gruppen ausgewählt.
- 4. Drücken Sie auf die Taste <sup>B</sup> Speichern.
- ken Sie zur

Zeigt eine Liste der Gruppennamen in einem Pop-Up-Fenster an

Gruppennamenliste zeigen Taste

Gruppennamenliste zeigen Taste

 Die DIDO-Steuerungsgruppen, die LOSSNAY-Gruppen und die Luft-Wasser-Einheit (PWFY)-Gruppen, die diese Funktion nicht unterstützen, können nicht ausgewählt werden.

Gruppen auswählen, mit denen der Sammelbetrieb ausgeführt werden soll (Temperaturkorrektur)

1. Drücken Sie die Taste <sup>(5)</sup> **Temperaturanpassung** auf dem Bildschirm [Sammelbetriebseinstellung].

- 2. Lesen Sie die Pop-Up-Nachricht und drücken Sie zur Bestätigung die Taste **OK**.
- 3. Wählen Sie aus den mit <sup>©</sup> beschrifteten Tasten einen Wert aus, der als Temperaturausgleichswert verwendet werden soll.
- 5. Drücken Sie auf die Taste B Speichern.

![](_page_21_Picture_15.jpeg)

Zeigt eine Liste der Gruppennamen in einem Pop-Up-Fenster an

- Die Temperaturanpassungfunktion wird verwendet, um durch eine bestimmte vorab ausgewählte Summe, die voreingestellte Temperatureinstellung zeitweise zu erhöhen oder niedriger zu stellen.
- Der positive Ausgleich wird für Geräte verwendet, die im Kühl- oder Trockenmodus betrieben werden und der negative Ausgleich wird für Geräte verwendet, die im Heizmodus laufen.
- Die DIDO-Steuerungsgruppen, die LOSSNAY-Gruppen und die Luft-Wasser-Einheit (PWFY)-Gruppen, die diese Funktion nicht unterstützen, können nicht ausgewählt werden.
- Wenn der Betriebsmodus oder die Temperatureinstellung in der Gruppe geändert wird, welche die Temperaturanpassung-Funktion ausführt, wird die Temperaturanpassung gelöscht.

Um Gruppen auszuwählen, auf denen Sie den Sammelbetrieb anwenden möchten (Sperren oder entsperren des Zugangs zu den Einstellungspunkten in der unten stehenden Tabelle durch die lokalen und anderen Systemsteuerungen)

- 1. Drücken Sie auf die Taste ⑥ Fernbedienungssperre im Bildschirm [Sammelbetriebeinstellung].
- 2. Lesen Sie die Pop-Up-Nachricht und drücken Sie zur Bestätigung die Taste **OK**.
- 4. Drücken Sie auf die Taste B Speichern.

• Die Einstellungen können je nach Gruppentyp gesperrt oder entsperrt werden.

|                                                                           | Gruppen des<br>Innengeräts | Gruppen<br>LOSSNAY | Luft-Wasser-<br>Einheit (PWFY) |
|---------------------------------------------------------------------------|----------------------------|--------------------|--------------------------------|
| ① EIN/AUS                                                                 | 0                          | 0                  | 0                              |
| <li>2 Modus</li>                                                          | 0                          | ×                  | 0                              |
| ③ Solltemperatur                                                          | 0                          | ×                  | 0                              |
| Wartungszeichen<br>(Filterzeichen/Wasserüberprüfungszeichen) zurücksetzen | 0                          | 0                  | 0                              |
| ⑤ Luftrichtung                                                            | O*1                        | ×                  | ×                              |
| 6 Lüftergeschwindigkeit                                                   | O*1                        | ×                  | ×                              |
| ⑦ Timer                                                                   | O*1                        | ×                  | ×                              |

![](_page_21_Picture_27.jpeg)

Gruppennamenliste zeigen Taste

\*1: [Luftrichtung], [Lüftergeschwindigkeit] und [Timer] können nicht blockiert werden, ie nach angeschlossener Fernbedienung oder Gerätemodell.

#### Hauptmenü > Betriebseinstellung

![](_page_21_Picture_30.jpeg)

Hauptmenü > Betriebseinstellung > Gruppensymboleinstellung

**3Um Gruppensymboleinstellungen vorzunehmen** 

Drücken Sie auf die Taste 3 Gruppensymboleinstellung im Bildschirm [Betriebseinstellung].

![](_page_21_Figure_34.jpeg)

1. Wählen Siezwischen der Gruppensymboleinstellung 1, Gruppensymboleinstellung 2 und Gruppensymboleinstellung 3, indem Sie die entsprechend beschrifteten Tasten mit der Aufschrift ① drücken.

2. Drücken Sie auf die Taste 2 Speichern.

### Begrenzungseinstellungen

![](_page_22_Figure_2.jpeg)

#### Hauptmenü > Begrenzungseinstellungen> Sperrtasten

1 Auswählen der Funktionen, die gesperrt werden sollen und Einstellen des Passworts, um die gesperrten Funktionen zu entsperren

#### Auswahl der Funktionen, die gesperrt werden sollen

![](_page_22_Picture_6.jpeg)

Sperre aktivieren/deaktivieren Taste Verwenden Sie dies Tasten, um die Objekte auszuwählen, die gesperrt werden sollen, wenn die Taste Bedienungssperre aktiviert wurde.

Speichert die Einstellungen.

- 1. Drücken Sie auf die Taste 1 Sperrtasten im Bildschirm [Begrenzungseinstellungen].
- 2. Geben Sie im [Anmelden] Bildschirm das Passwort ein und drücken Sie die Taste Anmelden. Schauen Sie sich unten an, wie Sie sich anmelden. Wenn das richtige Passwort eingegeben wurde, erscheint der Bildschirm [Sperrtasten].
- 3. Drücken Sie auf die Taste Kategorie ①, die bewirkt, dass die Funktion gesperrt ist. Der Bildschirm, der aussieht wie in der oben stehenden Abbildung, erscheint. (Die Objekte in jeder Kategorie und der Funktionstyp, der gesperrt werden kann, werden in Tabelle A zusammengefasst.)
- 4. Drücken Sie die Taste 2, die zu der Funktion gehört, die gesperrt werden soll, sodass 👔 erscheint. (Die Objekte, deren dazugehöriges Symbol 🔭 ist, können nicht gesperrt werden.)
- 5. Drücken Sie auf die Taste 3 Speichern.

#### Tabelle A. Liste der Objekte und Funktionen in jeder Kategorie

| Kategorie<br>Taste | Objekt     | Funktion                | Kategorie<br>Taste | Objekt           | Funktion                          |
|--------------------|------------|-------------------------|--------------------|------------------|-----------------------------------|
|                    | EIN/AUS    | Sammel-EIN/AUS-Taste *1 |                    | EIN/AUS          | EIN/AUS-Taste *3 *4               |
|                    | F1         | Funktionstaste 1 *1     |                    | Modus            | Modustaste *3 *4                  |
|                    | F2         | Funktionstaste 2 *1     | 1                  | Solltemp.        | Solltemperaturtaste *3 *4         |
|                    | Bildschirm | Touch-Bildschirm *2     | ]                  | Lüftergeschw.    | Lüftergeschwindigkeitstaste *3 *4 |
| 13                 | Hauptmenü  | Hauptmenütaste          |                    | Zeitplan EIN/AUS | Zeitplan EIN/AUS-Taste *3 *4      |

\*1 Wenn die Funktion gesperrt ist, blinkt die LED-Taste zwei Mal auf, wenn sie berührt wird.

\*2 Wenn der Touch-Bildschirm gesperrt ist, ist die Kategorie Di oder Di nicht für die Auswahl verfügbar.

- \*3 Die Tasten, die gesperrt werden können, sind die, die auf dem HOME-Bildschirm erscheinen,
- \*4 Auf dem HOME-Bildschirm erscheint das 👔 Symbol auf den Tasten, die gesperrt wurden.

#### Passwort für das Entsperren einstellen

![](_page_22_Picture_21.jpeg)

Verwenden Sie das gleiche Passwort wie das Anmeldepasswort, um Tasten zu entsperren.

![](_page_22_Figure_23.jpeg)

#### Passwort ändern

![](_page_22_Figure_25.jpeg)

#### 1. Drücken Sie die Taste 1 Anmelden Tasten auf dem Bildschirm [Begrenzungseinstellungen]

- 2. Geben Sie im [Anmelden] Bildschirm das Passwort ein und drücken Sie die Taste Anmelden. Schauen Sie sich unten an, wie Sie sich anmelden. Wenn das richtige Passwort eingegeben wurde, erscheint der Bildschirm [Sperrtasten].
- 3. Drücken Sie ① 🔂 Der Bildschirm, der aussieht wie in der links stehenden Abbildung, erscheint.
- 4. Um zu erlauben, dass die Tasten auch ohne Passwort entsperrt werden, drücken Sie 2 "Kein Passwort". um die Taste zu aktivieren. Um festzulegen, dass ein Passwort benötigt wird, um die Tasten zu entsperren, drücken Sie 2 "Passwort". um die Taste zu aktivieren. 5. Drücken Sie auf die Taste 3 Speichern.
- 1. Geben Sie das Passwort zum Anmelden mit (1) der Tastatur auf dem Touch-Bildschirm ein. Drücken Sie 2 , um ein Zeichen zu löschen.
- 4 2. Drücken Sie die Taste 3 Anmelden. Wenn Das Passwort
  - übereinstimmt, wird der Bildschirm mit der Tastensperre angezeigt.
- Das erste Anmeldepasswort ist "0000". Falls nötig, ändern Sie das Passwort. Wenn Sie Ihr Passwort vergessen haben, schauen Sie im Installationshandbuch nach.
  - 1 Geben Sie im Anmeldebildschirm das Passwort ein und dann drücken Sie ④ 💭 . Der Bildschirm auf der linken Seite erscheint.
  - 2. Geben Sie das neue Passwort in das (5) Feld [Neues Passwort] ein. \* Das Passwort sollte zwischen vier und acht Zeichen lang sein.

Drücken Sie 🖲 🥌 , um ein Zeichen zu löschen.

- 3. Drücken Sie auf das Feld 6 [Passwort erneut eingeben] und geben Sie erneut neue Passwort ein.
- 4. Drücken Sie die Taste 7 **OK**, um die Änderung zu reflektieren und kehren Sie zum vorherigen Bildschirm zurück.

### Begrenzungseinstellungen (Fortsetzung)

#### Hauptmenü > Begrenzungseinstellungen

![](_page_23_Picture_3.jpeg)

#### Hauptmenü > Begrenzungseinstellungen > Begrenzung des Temperaturbereichs einstellen

2 Einstellung der Temperaturbereiche innerhalb der Betriebstemperaturen mit den lokalen Fernbedienungen

| (1) Gruppennamenliste zeigen Taste                       | 11  | Begrenzung o<br>bereichs eir | des Temperat<br>hstellen | ur- 🏠 🤅    |
|----------------------------------------------------------|-----|------------------------------|--------------------------|------------|
| Zeigt eine Liste der                                     | Q   | 🗘 Kühlen                     | 🔆 Heizen                 | 🗘 Auto     |
| Pop-Up-Fenster an                                        | 681 | 24 - 28°c                    | °c                       | °C         |
| 2 Gruppen Tasten                                         | GØŞ | 26 - 28°c                    | 20-23°c                  | °c         |
| Zeigt die Gruppennummern an.                             | G03 | 26 - 28°c                    | 20-23°c                  | °c         |
| Drücken Sie die Taste für eine                           | G04 | 26 - 28°c                    | 20-23°c                  | 19 - 23°c  |
| bestimmte Gruppe, um die<br>Einstellungen zu bearbeiten. | ł   | <b>D</b> 🚺 1/1               | 3                        | Bearbeiter |
| Alle wählen Taste                                        |     | <u> </u>                     |                          |            |

Bearbeiten Taste Bearbeitet den Temperaturbereich für die ausgewählte Gruppe.

Verwenden Sie diese, um durch die Seiten zu blättern. (Jede Seite listet vier Gruppen auf.)

Wählt alle Gruppen aus.

- 1. Drücken Sie auf die Taste 2 Begrenzung des Temperaturbereichs einstellen im Bildschirm [Begrenzungseinstellungen].
- 2. Lesen Sie die Pop-Up-Nachricht und drücken Sie zur Bestätigung die Taste OK.
- 3. Klicken Sie auf die Taste ② **Gruppe** auf dem Bildschirm [Begrenzung des Temperaturbereichs einstellen], um die Gruppen auszuwählen, um ihre Einstellungen zu ändern.
- 4. Drücken Sie auf die Taste 3 Bearbeiten.

 Verwenden Sie die Tasten (4) 
 (a) , die im Pop-Up-Fenster auf der rechten Seite gezeigt werden, um den Bereich f
 ür jeden Betriebsmodus einzustellen (K
 ühlen, Heizen und AUTO).

Um die untere Begrenzung aufzuheben, drücken Sie wiederholt auf die Taste ▼, bis -- erscheint. Um die obere Begrenzung aufzuheben, drücken Sie wiederholt auf die Taste ▲, bis -erscheint.

Es werden nicht alle Funktionen von allen Fernbedienungen unterstützt. Die Tasten **▼** ▲ für die Funktionen, die nicht unterstützt werden, werden grau.

6. Drücken Sie die Taste 5  $\mathbf{OK},$  um die Einstellungen zu speichern.

- Der Temperatureinstellungsbereich und der Betriebsmodus, der eingestellt werden kann, hängt vom Innengerät und den Modellen der Fernbedienung ab.
- Der Betrieb von den lokalen Fernbedienungen aus, die mit Mr. SLIM<sup>®</sup> verbunden sind, kann nicht vom AT-50B untersagt werden. Verwenden Sie stattdessen die Tastensperrfunktion auf den Steuerungen.
- Wenn die Temperaturbegrenzungen zu hoch oder zu niedrig eingestellt wurden, kann es sein, dass die Funktion Systemwechsel nicht richtig arbeitet und die Geräte nicht im erwarteten Modus funktionieren (Kühlen oder Heizen).

Wenn die Funktion "Systemwechsel" verwendet wird, wird empfohlen, nicht die Funktion zur Begrenzung des Temperaturbereichs zu verwenden.

• Die DIDO-Steuerungsgruppen, die LOSSNAY-Gruppen und die Luft-Wasser-Einheit (PWFY)-Gruppen unterstützen nicht die Funktion Begrenzung des Temperaturbereichs einstellen.

Lösche

(5)

### Begrenzungseinstellungen (Fortsetzung)

![](_page_24_Figure_2.jpeg)

• Wenn auf der Taste 🗙 "Sperre der Fernbedienung" erscheint, steht diese Funktion nicht zur Verfügung.

### Hauptmenü > Begrenzungseinstellungen> Sperre der Fernbedienung

Sperren oder entsperren des Zugangs zu den Einstellungspunkten in der unten stehenden Tabelle durch die lokalen und anderen Systemsteuerungen

![](_page_24_Figure_6.jpeg)

Wenn der Zugriff auf bestimmte Einstellungen gesperrt ist, erscheint Süber den entsprechenden Symbolen.
Die Einstellungen können je nach Gruppentyp gesperrt oder entsperrt werden.

|                                                                                                    | Gruppen des Innengeräts | Gruppen LOSSNAY | Luft-Wasser-Einheit (PWFY) |  |  |  |
|----------------------------------------------------------------------------------------------------|-------------------------|-----------------|----------------------------|--|--|--|
| ① EIN/AU                                                                                                    | 0                       | 0               | 0                          |  |  |  |
| <li>2 Modus</li>                                                                                                | 0                       | ×               | 0                          |  |  |  |
| ③ Temperatur Einstellen                                                                                         | 0                       | ×               | 0                          |  |  |  |
| (4) Wartungszeichen<br>(Filterzeichen/Wasserüberprüfungszeichen) zurücksetzen                                   | 0                       | 0               | 0                          |  |  |  |
| ⑤ Luftrichtung                                                                                                  | o *1                    | ×               | ×                          |  |  |  |
| 6 Lüftergeschwindigkeit                                                                                         | o *1                    | ×               | ×                          |  |  |  |
| ⑦ Timer                                                                                                    | o *1                    | ×               | ×                          |  |  |  |
| 1 [Luftrichtung], [Lüftergeschwindigkeit] und [Timer] werden eventuell nicht angezeigt, je nach angeschlossener |                         |                 |                            |  |  |  |

- 1. Drücken Sie auf die Taste 3 Sperre der Fernbedienung im Bildschirm [Begrenzungseinstellungen].
- 2. Lesen Sie die Pop-Up-Nachricht und drücken Sie zur Bestätigung die Taste **OK**.
- 3. Klicken Sie auf die Taste ② **Gruppe** auf dem Bildschirm [Sperre der Fernbedienung], um die Gruppen auszuwählen und ihre Einstellungen zu ändern.
- 4. Drücken Sie auf die Taste 3 Bearbeiten.
- 5. Wenn die in Schritt 3 ausgewählten Gruppen zwei oder mehr Gerätetypen beinhalten (Klimaanlagen, LOSSNAY, oder Luft-Wasser-Einheit (PWFY)), erscheint der Bildschirm zur Auswahl der Gerätetypen. Wählen Sie den zu bedienenden Gerätetyp aus. (Der markierte Gerätetyp X kann nicht ausgewählt werden.)
- 6. Verwenden Sie die Tasten mit der Beschriftung ④ im Pop-Up-Fenster auf der rechten Seite, um den Zugriff auf jedes Objekt zu sperren oder zu entsperren.
- 7. Drücken Sie die Taste (5) OK, um die Einstellungen zu speichern.

![](_page_24_Picture_16.jpeg)

Die Anzeige ändert wie folgt jedes Mal, wenn die Taste gedrückt wird.

![](_page_24_Picture_18.jpeg)

- Der Bildschirm, der auf der linken Seite gezeigt wird, wird immer den letzten gesperrt/freigeben Status anzeigen. Wenn ein Vorgang stattfindet, der den freigeben/sperrt Status eines bestimmten Objekts ändert, wird die Bildschirmanzeige angezeigt. (Die Markierung erscheint oder verschwindet.)
- Wenn diese Funktion in Gebrauch ist, können die Tasten auf AT-50B nicht von der Systemsteuerung deaktiviert werden.

### Begrenzungseinstellungen (Fortsetzung)

#### Hauptmenü > Begrenzungseinstellungen

![](_page_25_Figure_3.jpeg)

Hauptmenü > Begrenzungseinstellungen > Begrenzung der Betriebsmodusauswahl

4 Begrenzung der Betriebsmoduswahl (Jahreszeitbedingte Änderung)

Die Auswahl auf einen bestimmten Betriebsmodus mit dieser Steuerung oder der lokalen Fernbedienung kann für alle Gruppen begrenzt werden.

Zum Beispiel kann die Modusauswahl je nach Jahreszeit begrenzt werden.

Kühlmodusbegrenzung (Winter), Heizmodusbegrenzung (Sommer), Kühl- + Heizmodusbegrenzung (zwischen den Jahreszeiten)

![](_page_25_Picture_9.jpeg)

- 1. Drücken Sie auf die Taste 4 Begrenzung der Betriebsmoduswahl im Bildschirm [Begrenzungseinstellungen].
- 2. Drücken Sie die Taste (1), um die Begrenzung des Betriebsmodus einzustellen.
- \* Drücken Sie wiederholt die Taste 1, um aus den folgenden Einstellungen auszuwählen.

![](_page_25_Picture_13.jpeg)

| 1)Taste            | Erklärung                                                                                                    |
|--------------------|----------------------------------------------------------------------------------------------------|
| Keine Begrenzung   | Die Begrenzungen werden gelöscht.                                                                                              |
| Kein Kühlbetrieb   | Der Kühl-, Trocknen oder der automatische Modus können nicht mit der Modus-Taste ausgewählt werden.                            |
| Kein Heizbetrieb   | Der Heiz- und der automatische Modus können nicht mit der Modus-Taste ausgewählt werden.                                       |
| Kein Kühlen/Heizen | Die Kühlung, der Trockenmodus, der Heizmodus und der automatische Modus können nicht mit<br>der Modus-Taste ausgewählt werden. |

Drücken Sie die Taste, die mit ② beschriftet ist, um unterschiedliche Begrenzungen für verschiedene Gruppen einzustellen.

Die Gruppen, deren Begrenzungseinstellung anders ist, als die für die Sammeleinstellung, erscheinen unterstrichen

- 3. Wählen Sie die Gruppen aus, die von den beschrifteten Gruppen-Tasten 3 eingefügt werden.
- 4. Drücken Sie auf die Taste ④ Speichern.
  - Wenn diese Funktion verwendet wird, kann die Funktion Systemwechsel nicht verwendet werden.
  - Beachten Sie bitte, dass diese Funktion nicht mit einigen Innengeräten verwendet werden kann. In diesem Fall kann der Wechsel des Betriebsmodus nicht mit der lokalen Fernbedienung begrenzt werden.
  - Die DIDO-Steuerungsgruppen, die LOSSNAY-Gruppen und die Luft-Wasser-Einheit (PWFY)-Gruppen, die diese Funktion nicht unterstützen, können nicht ausgewählt werden.
  - In einer Gruppe, in der sowohl die Luft-Wasser-Einheit (PWFY) als auch die Klimaanlagengeräte an das Außengerät der Y-Serie angeschlossen sind, kann die Begrenzung der Betriebsmoduswahl nicht richtig funktionieren.

### Bedienfeld

![](_page_26_Figure_2.jpeg)

#### Hauptmenü > Bedienfeld > Anzeigeformat

1 Einstellung der grundlegenden Anzeigeeinstellungen an den Bildschirmen HOME und MENÜ

#### Drücken Sie auf die Taste 1 Anzeigeformat im Bildschirm [Bedienfeld].

#### Anzeigeformatbildschirm 1/3

![](_page_26_Picture_8.jpeg)

#### Die Anzeigesprache auswählen

- 1. Drücken Sie die Taste ① **Sprache** auf dem Bildschirm [Anzeigeformat] (1/3).
- 2. Wählen Sie im Pop-Up-Bildschirm aus den Sprachoptionen die gewünschte Sprache (Beschriftete Tasten 6 in der Abbildung).
- 3. Drücken Sie die Taste O OK, um zum vorigen Bildschirm zurückzukehren. O

#### Auswählen der Temperatureinheit

Drücken Sie die Taste <sup>(2)</sup> [Temperatureinheit] auf dem Bildschirm [Anzeigeformat] (1/3), um zwischen <sup>(PF</sup>], <sup>(OC)</sup> und <sup>(1°C)</sup> zu wechseln.

Deutscl

6

- °F: Die Temperatur wird in Fahrenheit angezeigt.
- °C: Die Temperatur wird in Erhöhungen von 0,5°C Schritten angezeigt. (Selbst wenn "°C" ausgewählt wurde, werden die Temperaturen in schrittweisen Erhöhungen von 1°C für die Luft-Wasser-Einheit (PWFY) Gruppen eingestellt.)
- 1°C: Die Temperatur wird in Erhöhungen von 1°C Schritten angezeigt.

#### 52

#### Um die Raumtemperatur anzuzeigen oder zu verdecken

Drücken Sie auf die Taste ③ **Zimmertemperatur** auf dem Bildschirm [Anzeigeformat] (1/3), um zwischen Zeigen und Verdecken umzuschalten.

![](_page_26_Picture_21.jpeg)

Um das Symbol des Modus Kühlen/Heizen zu zeigen oder zu verdecken (während des Autobetriebs) wenn der Betriebsmodus aktiviert ist

Drücken Sie die Taste (8) Automatische Betriebsmodusanzeige, um zwischen "Zeigen" ( () / ) und "Verdecken" umzuschalten ( ).

zum Beispiel) [HOME]-Bildschirm

![](_page_26_Picture_25.jpeg)

#### Einstellen der Timeout-Zeit der Hintergrundbeleuchtung

Drücken Sie die Taste (9) **Abschalten der Hintergrundbeleuchtung**, um die Timeout-Zeit einzustellen. Die Hintergrundbeleuchtung geht nach einer festgelegten Zeit aus, wenn das Gerät nicht verwendet wird. \* Drücken Sie wiederholt die Taste, um aus den folgenden Einstellungen auszuwählen.

1 min.  $\rightarrow$  3 min.  $\rightarrow$  5 min.  $\rightarrow$  7 min.  $\rightarrow$  10 min.

Wenn ein Fehler vorliegt, bleibt die Hintergrundbeleuchtung eingeschaltet, bis der Fehler behoben ist.

### Bedienfeld (Fortsetzung)

![](_page_27_Figure_2.jpeg)

### Zeicheneingabemaske

![](_page_27_Figure_4.jpeg)

Um Zeichenketten einzugeben, wie zum Beispiel Gruppennamen (maximal 16 Zeichen), führen Sie folgenden Vorgang aus.

#### Um eine Zeichenkette einzugeben

- 1. Drücken Sie ① 466, 466, 466, 466, oder 466, um Großbuchstaben des Alphabets, Kleinbuchstaben des Alphabets oder um numerische und andere Symbole einzugeben.
- 2. Geben Sie Zeichen mit der 2 Tastatur ein.

\* Scrollen Sie den Bildschirm mit den 3 🔽 🛦 Tasten herauf und herunter, um alle Zeichen zu sehen.

- \* Um ein Zeichen zu korrigieren, bewegen Sie den Cursor mit der ④ ▲ ► Taste und dann löschen Sie es entweder mit der Taste ⑤ LÖSCHEN oder Sie überschreiben es mit einem neuen Zeichen.
- 3. Wenn Sie damit fertig sind, drücken Sie die Taste 6 OK, um zum vorigen Bildschirm zurückzukehren.

#### Den Gruppennamen ändern

1. Drücken Sie die Taste <sup>(1)</sup> **Zur Gruppennameneinstellung wechseln** auf dem Bildschirm [Anzeigeformat] (3/3).

Ĺ

Speichern

Gruppenname Einstellungsbildschirm

2. Wählen Sie einen gewünschten Gruppennamen, beschriftet mit <sup>(1)</sup>, im Bildschirm [Gruppennameneinstellung], um den Gruppennamen zu ändern.

Speichern

- Geben Sie den Gruppennamen im Pop-Up-Fenster ein. (Details finden Sie auf der nächsten Seite.) Gruppennamen können kopiert und eingefügt werden, indem man die Tasten <sup>(1)</sup> Kopieren und <sup>(3)</sup> Einfügen betätigt.
- 4. Drücken Sie auf die Taste (5) Speichern.

# Bedienfeld (Fortsetzung)

![](_page_28_Figure_2.jpeg)

#### Hauptmenü > Bedienfeld > Funktionstasteneinstellung

2 Der Funktionstaste 1 (F1) und der Funktionstaste 2 (F2) Sammelbetriebsfunktionen zuweisen.

#### Drücken Sie auf die Taste 2 Funktionstasteneinstellung im Bildschirm [Bedienfeld].

| Funktionstasteneinstellung | <b>^</b>     | Funktionstasteneinstellung |
|----------------------------|--------------|----------------------------|
| Funktionen                 | F1 F2        | Funktionen                 |
| nversion                   | <b>~</b>     | Fernbedienungssperre       |
| eitplan                    | $\checkmark$ |                            |
| odus                       |              |                            |
| emperaturanpassung         |              |                            |
| 🖵 🚺 1/2 🔽 🛛 Spe            | eichern      | 🔁 🚺 2/2 🟹 🛛 Spe            |

1. Drücken Sie auf das Häkchen [<sup>()</sup>], das der Funktion entspricht, um sie F1 oder F2 zuzuweisen, sodass das Häkchen als [<sup>()</sup>] erscheint.

(Überprüfen Sie das Häkchen in der Spalte F1, um F1 eine Funktion zuzuweisen und prüfen Sie das Häkchen in der Spalte F2, um F2 eine Funktion zuzuweisen. Drücken Sie noch einmal auf die Taste, sodass die Taste als [] erscheint, um die Auswahl abzubrechen.)

- 2. Drücken Sie die 3 Speichern-Taste.
  - Standardmäßig wurden F1 oder F2 keine Funktionenzugewiesen.
  - F1 und F2 sind nur auf dem HOME-Bildschirm aktiv.
  - Um die Tasten F1 oder F2 zu verwenden, um damit eine Funktion auszuführen, müssen bestimmte Einstellungen für den Sammelbetrieb eingestellt werden. (Zu den Einstellungen des Sammelbetriebs siehe S. 40.)
  - Wenn "★" im Kontrollkästchen erscheint, steht die Funktion, die dem Kontrollkästchen entspricht, nicht zur Verfügung und kann nicht den Tasten F1 oder F2 zugewiesen werden.

#### Hauptmenü > Bedienfeld

![](_page_28_Figure_16.jpeg)

#### Hauptmenü > Bedienfeld > Lautstärkeregelung

**3Lautstärke und Helligkeit einstellen** 

Drücken Sie auf die Taste 3 Lautstärkeregelung im Bildschirm [Bedienfeld].

![](_page_28_Picture_20.jpeg)

Um die Lautstärke einzustellen

- Drücken Sie auf die Taste ① Ton im Bildschirm [Lautstärkeregelung].
   Jedes Mal wenn die Taste ① Ton gedrückt wird, ändert sich der Schallpegel wie folgt: [Stufe 0] → [Stufe 1] → [Stufe 2] → [Stufe 3].
- 2. Drücken Sie auf die Taste 3 Speichern.

#### Um die Helligkeit einzustellen

- Drücken Sie auf die Taste <sup>(2)</sup> Helligkeit im Bildschirm [Lautstärkeregelung]. Jedes Mal wenn die Taste <sup>(2)</sup> Helligkeit gedrückt wird, ändert sich die Helligkeitsabstufung wie folgt: [70%] → [80%] → [90%] → [100%].
- 2. Drücken Sie auf die Taste ③ **Speichern**.

• Die Einstellungen zur Lautstärke und zur Helligkeit werden sofort geändert, werden aber solange nicht gespeichert, bis die Taste ③ Speichern gedrückt wurde.

# **Bedienfeld (Fortsetzung)**

#### Hauptmenü > Bedienfeld > Touch-Panel-Kalibrierung

4 Das Touch-Panel kalibrieren

![](_page_29_Picture_4.jpeg)

- Drücken Sie auf die Taste 4 Touchpanel-Kalibrierung im Bildschirm [Bedienfeld]. Drücken Sie im Bestätigungsbildschirm die Taste OK.
- 2. Drücken Sie auf die weißen Vierecke ( ④ ), in der Reihenfolge, wie sie erscheinen, wobei Sie oben in der linken Ecke beginnen.
- 3. Nachdem auf alle neun Vierecke gedrückt wurde, kehrt der Bildschirm zum [Bedienfeld] Bildschirm zurück.
  - Wenn jedes Viereck nicht innerhalb von einer Minute gedrückt wird, nachdem das letzte Viereck gedrückt wurde, wird die Kalibrierung abgebrochen und der Bildschirm kehrt zum Bildschirm [Bedienfeld].
  - Um den Bildschirm richtig zu kalibrieren, verwenden Sie ein spitzes aber nicht scharfes Objekt, um die Vierecke zu berühren.
  - \* Scharfe Objekte können das Touch-Panel zerkratzen.

### Systemverwaltung

![](_page_29_Figure_12.jpeg)

Hauptmenü > Systemverwaltung > Statusliste

1 Das Fehler oder Wartungszeichen überprüfen oder neu einstellen

Wartungs

Izeichen

Adresse

📫 001

🌛 002

4 003

**^** 

ehlercode

6607

6607

6607

7urücksetze

(2)

**III**12

Drücken Sie auf die Taste 1 Statusliste im Bildschirm [Systemverwaltung].

|                                                                                   | <u>▲</u><br>Ⅲ | Statusliste    |   |
|-----------------------------------------------------------------------------------|---------------|----------------|---|
| (1)—                                                                              | Feh           | ilerliste 🔺 1  | 2 |
| Anzahl der Fehler                                                                 | Nr.           | Gruppenname    | Ī |
| Zeigt die Anzahl der Fehler an.                                                   | 1             | WOHNZIMMER     | Π |
| Gruppennamen                                                                      | 2             | ESSZIMMER      | Π |
| Zeigt den Namen der Gruppe                                                        | 3             | EINGANG        | Π |
| an, den die Anlage enthält,<br>deren Fehler/Filter-Zeichen<br>eingeschaltet sind. | +             | <b>D</b> 🚺 1/4 |   |

#### Fehlerquellenadresse

Zeigt die M-NET Adresse der Anlagen an, deren Fehler/Filter-Zeichen eingeschaltet sind.

#### Fehlercode

Zeigt den Code für den Fehler an, der gefunden wurde.

#### Um den Fehler zu prüfen

1. Drücken Sie auf den Kartenreiter ① [Fehlerliste], um die Anzahl der Fehler, die Namen der Gruppen, in denen die Fehler aufgetreten sind, die Adressen der Fehlerquellengeräte und die Fehlercodes zu prüfen.

• Wenn ein Fehler auftritt, merken Sie sich den Fehlercode und suchen Sie Ihren Händler auf oder einen Wartungs-Anbieter.

#### Um den Fehler zurückzusetzen

- 1. Drücken Sie auf den Kartenreiter ① [Fehlerliste].
- 2. Drücken Sie auf die Taste 2 Alle zurücksetzen.
- 3. Drücken Sie im Pop-Up-Fenster auf die Taste OK.

• Die Gruppen, deren Fehler zurückgesetzt wurden, bekommen ein Symbol, das anzeigt, dass sie gestoppt wurden.

### Systemverwaltung (Fortsetzung)

![](_page_30_Picture_2.jpeg)

Anzahl der gefundenen Wartungszeichen Zeigt die Anzahl der Wartungszeichen an, die gefunden wurden.

Um die Information der Geräte zu überprüfen, deren Wartungszeichen eingeschaltet sind

- 1. Drücken Sie den Kartenreiter ③ [Wartungs-zeichen] und prüfen Sie die Anzahl der Geräte, deren Wartungszeichen eingeschaltet sind, die Namen der Gruppen, zu denen sie gehören und ihre Adressen.
  - Wenn ein Filterzeichen erscheint, reinigen Sie, waschen Sie oder ersetzten Sie den Filter falls nötig. Schauen Sie im Handbuch der Klimaanalage oder LOSSNAY nach, um weitere Einzelheiten zu erfahren.
  - Wenn 🚫 auf der Rücksetzen-Taste erscheint, steht die Taste nicht zur Verfügung.

Um die Wartungs-zeichen zurückzusetzen (zum Beispiel nach der Reinigung des Filters)

④ Rücksetzen Taste : Löscht das spezielle Wartungszeichen.

5 Alle zurücksetzen Taste: Löscht alle Filterzeichen.

(Diese Taste steht für die Luft-Wasser-Einheit (PWFY)-Gruppen nicht zur Verfügung.)

#### Hauptmenü > Systemverwaltung

![](_page_30_Picture_13.jpeg)

 $\cdot$  Wenn X auf der Taste "Systemwechsel" erscheint, steht diese Funktion nicht zur Wahl

#### Hauptmenü > Systemverwaltung > Systemwechsel

#### 2 Verwendung der Funktion Systemwechsel

Verwenden Sie den Systemwechselmodus, um automatisch eine Gruppe von Innengeräten zu ändern, die mit dem gleichen Außengerät zwischen den Kühl- und den Heitzmodi verbunden sind, gemäß den Temperaturschwankungen. Verwenden Sie diese Funktion, um die Innengeräte zu steuern, die keinen automatischen Wechselmodus haben. Sie können morgens im Heizmodus betrieben werden und dann zum Beispiel automatisch sofort nachmittags in den Kühl- oder Heizmodus wechseln, ohne den Modus per Hand mit der Fernbedienung ändern zu müssen.

- \* Diese Funktion darf nicht zusammen mit der Systemwechselfunktion am Außengerät oder anderen Systemsteuerungen verwendet werden.
- \* Wenn der Systemwechselmodus auf [Auto] steht, wird der Betriebsmodus ausgewählt, basierend auf den Ansprüchen der Gruppenmehrheit. Berücksichtigt wird dabei die Kapazität jedes Innengeräts. Wenn der Betriebsmodus auf [Repräsentative Gruppe] steht, wird der Betriebsmodus auf Basis der Ansprüche der repräsentativen Gruppe ausgewählt, durch Aktualisierung ihres Status alle 15 Minuten. Wenn nötig, wird vom Kühl- in den Heizmodus gewechselt.

Da der Betriebsmodus auf Basis der Ansprüche der repräsentativen Gruppe oder der Mehrheit der Gruppen ausgewählt wird, kann es sein, dass nicht alle Bereich eine optimale Temperatur der Klimaanlage bekommen.

- Wenn die Temperaturbegrenzungen zu hoch oder zu niedrig eingestellt wurden (siehe Seite 46), kann es sein, dass die Funktion Systemwechsel nicht richtig arbeitet und die Geräte nicht im erwarteten Modus funktionieren (Kühlen oder Heizen).

![](_page_31_Figure_1.jpeg)

Gruppenliste die auf der Verbindungsinformation des Kühlmittelrohrs beruhen und die Gruppeneinstellungsinformation an jeder Anlage.

A SCHLAEZTMM Zeigt die der Gruppe der Innengeräte zugewiesene Nummer an, die mit den Außengeräten in

einem bestimmten Block verbunden wurden. Wählen Sie aus dieser Liste eine repräsentative Gruppe aus, wenn [Repräsentative Gruppe] für den Systemwechsel-Modus ausgewählt wurde.

1. Drücken Sie auf die Taste 2 Systemwechsel im Bildschirm [Systemverwaltung]

2. Drücken Sie die Taste (1) Betriebsartwechsel, um zwischen [Keine], [Auto] und [Repräsentative Gruppe] zu wählen.

| Systemwechsel<br>Modus | Einstellung                                                                                                    |
|------------------------|----------------------------------------------------------------------------------------------------|
| Keine (Voreinstellung) | Wählen Sie diese Option aus, damit Sie nicht die Funktion Systemwechsel verwenden müssen.                                                                                                    |
| Automatisch            | Die Betriebsarten (Kühlen/Heizen) werden geändert, was auf folgenden Punkten<br>beruht: Temperaturunterschiede zwischen der voreingestellten Temperatur und der<br>Raumtemperatur aller Gruppen der Innengeräte, die mit einem bestimmten Außengerät<br>verbunden sind UND die Kapazität jedes Innengeräts in jeder Gruppe.<br>* Der Betriebsmodus der Gerätegruppen, die nicht in Betrieb sind oder diejenigen, die im Lüfter oder<br>Automodus arbeiten, bleiben gleich. |
| Repräsentative         | Die Betriebsmodi (Kühlen/Heizen) werden geändert und basieren auf dem Temperaturunterschied<br>zwischen der voreingestellten Temperatur der repräsentativen Gruppe und der Raumtemperatur.                                                                                                    |
| Gruppe                 | * Wenn die Klimaanlagengeräte in der repräsentativen Gruppe nicht arbeiten oder wenn sie im Lüfter-<br>oder Automodus laufen, wird die Funktion Systemwechsel nicht so arbeiten, als wenn der Systemwech-<br>selmodus auf Auto stehen würde.                                                                                                    |

Wenn [Repräsentative Gruppe] ausgewählt wurde, dann wird die Gruppe, die zurzeit als repräsentative Gruppe ausgewählt wurde, angezeigt.

Repräsentativen Gruppe zu machen, wählen Sie eine neue Gruppe

angezeigt), wenn die Taste 2 Repräsentative Gruppe gedrückt

am Bildschirm aus der erscheint (wird auf der rechten Seite

\* Um eine andere Gruppe als die benannte Gruppe zur

wurde. Dann drücken Sie auf die Taste OK.

![](_page_31_Picture_9.jpeg)

· In einer Gruppe, in der sowohl die Luft-Wasser-Einheit (PWFY) als auch die Klimaanlagengeräte an das Außengerät der Y-Serie angeschlossen sind, kann die Systemwechsel Funktion nicht richtig funktionieren.

3. Drücken Sie auf die Taste ③ Speichern auf dem Bildschirm [Systemwechsel]

# Wartung

### Touchpanel-Reinigungsbildschirm

![](_page_31_Picture_14.jpeg)

Um den Touch-Bildschirm zu reinigen

Dieser Bildschirm ermöglicht dem Anwender den Touch-Bildschirm abzuwischen, ohne aus Versehen die Einstellungen zu ändern.

- 1. Drücken Sie das Symbol 🐼 auf dem Bildschirm [Hauptmenü], um den oben gezeigten Bildschirm aufzurufen.
- 2. Wenn Sie damit fertig sind den Touch-Bildschirm zu reinigen, drücken Sie auf die vier Zahlen in den Ecken 1, 2, 3 und 4 in dieser Reihenfolge, um zurück zum [Hauptmenü] Bildschirm zu kommen.
  - · Die vier Zahlen müssen in der richtigen Reihenfolge gedrückt werden. Wenn Sie die Zahlen in der falschen Reihenfolge drücken, starten Sie mit 1.
  - · Wischen Sie mit einem weichen, trockenen Tuch, einem mit Wasser und einem milden Reinigungsmittel befeuchteten Tuch oder ein mit Ethanol getränktes Tuch. Verwenden Sie keine Säure oder alkalische oder organische Lösungsmittel.

# Fehlerbehebung

#### Problem

Die Anzeige an der kollektiven EIN/AUS Taste blinkt. Lös

#### Lösung

Hauptmenü > Systemverwaltung > Statusliste. AUF dem Kartenreiter Fehlfunktion, prüfen Sie den Fehlercode und die Adresse der Fehlerquelle am Bildschirm und suchen Sie Ihren Händler auf. Siehe Seite 59.

#### Problem

A ? wird am Bildschirm angezeigt.

![](_page_32_Figure_7.jpeg)

#### Lösung

Hauptmenü > Systemverwaltung > Statusliste. AUF dem Kartenreiter Fehlfunktion, prüfen Sie den Fehlercode und die Adresse der Fehlerquelle am Bildschirm und suchen Sie Ihren Händler auf.

Siehe Seite 59.

#### Problem

Ein Filterzeichen wird am Bildschirm angezeigt.

![](_page_32_Figure_13.jpeg)

#### Lösung

Hauptmenü > Systemverwaltung > Statusliste. Prüfen Sie AUF dem Kartenreiter Wartungszeichen im Bildschirm die Adresse. Reinigen Sie den Filter am Gerät, dessen Filterzeichen eingeschaltet ist, so wie es in der Anleitung im Handbuch für das anzuwendende Gerät steht. Siehe Seite 59.

#### Problem

[NOT-AUS (Dauersignal)] wird am Bildschirm angezeigt und die Steuerung reagiert nicht auf die Taste EIN/AUS.

![](_page_32_Figure_18.jpeg)

Wenn die externe Eingangsschnittstelle ein Notfallsignal empfängt, werden alle Innengeräte, die LOSSNAY und Luft-Wasser-Einheiten (PWFY), die vom AT-50B gesteuert werden, anhalten. Die AT-50B Steuerung, Niedrigniveausystemsteuerung oder lokale Fernbedienungen nicht reagieren, bis der Eingang des Notfallstoppsignals entfernt wird. Wenn das Notfallstoppsignal entfernt wird, wird der Betriebsstatus, das vor dem Signal empfangen wurde, wieder hergestellt.

|                                 | Technische Daten |                                                  |                                                                                                    |  |  |  |  |
|---------------------------------|------------------|--------------------------------------------------|----------------------------------------------------------------------------------------------------|--|--|--|--|
| Stromquelle                     |                  | 30VDC *1<br>(nur zur Verbindung mit M-NET)       | Erhält Strom durch die Stromversorgungsanlage der Übertragungslinie<br>oder von Außengeräten über das M-NET-Übertragungskabel. Der<br>Koeffizient des Energieverbrauchs* <sup>2</sup> des AT-50B ist "4". |  |  |  |  |
|                                 | Temperatur       | Betriebstemperaturbereich                        | 0 - 40°C [32°F - 104°F]                                                                                                    |  |  |  |  |
| Betriebsbedingungen             |                  | Lagertemperaturbereich                           | -20 - +70°C [-4°F - +158°F]                                                                                                    |  |  |  |  |
|                                 | Feuchtigkeit     | 30%~90%RH (nicht kondensierend)                  |                                                                                                    |  |  |  |  |
| Gewicht                         |                  | 0,5 kg [1-1/8 Pfund]                             |                                                                                                    |  |  |  |  |
| Externe Abmessungen (B x H x T) |                  | 180 x 120 x 30 mm 7-3/32 x 4-23/32 x 1-3/16 Zoll |                                                                                                    |  |  |  |  |

\*1 Darf nicht mit einer generischen Gleichstromversorgungsvorrichtung verwendet werden. Verwenden Sie die Stromversorgung für die Übertragungslinie (PAC-SC51KUA usw.) von Mitsubishi.

\*2 Der "Stromversorgungskoeffizient" ist ein Koeffizient, um den relativen Stromverbrauch von Geräten zu berechnen, die Strom durch die M-NET Übertragungslinie beziehen.

Schauen Sie sich den Hinweis am Ende des Kapitel 1-5 an "Systemdiagramm" im Installationshandbuch.

Dieses Produkt ist für die Verwendung in Wohn-, Gewerbe- und Leichtindustrieumgebungen ausgelegt und vorgesehen.

Das vorliegende Gerät entspricht folgenden EU-Richtlinien:

- EMV-Richtlinie 2004/108/EG
- Beschränkung gefährlicher Stoffe Richtlinie 2011/65/EU

![](_page_34_Picture_4.jpeg)